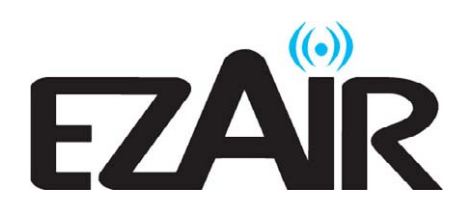

# EZR601FHD

# ワイヤレス HDMI キット

# ユーザーガイド

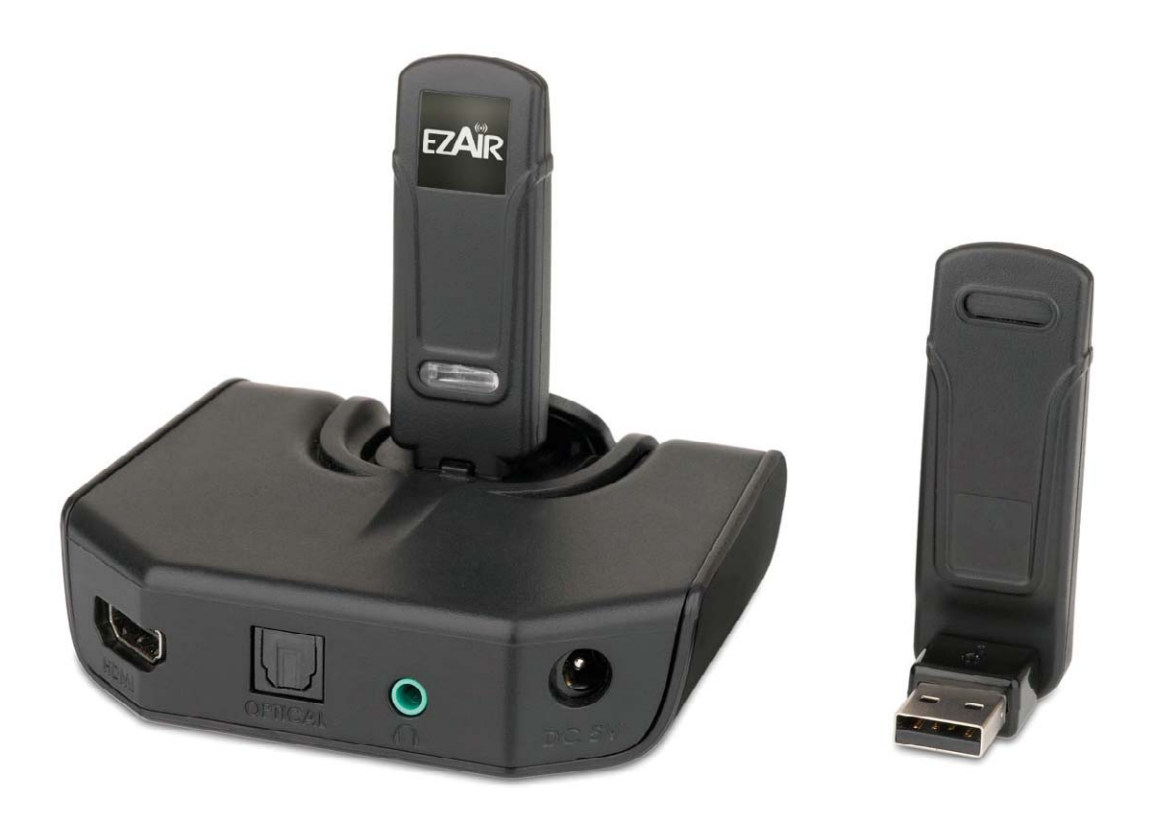

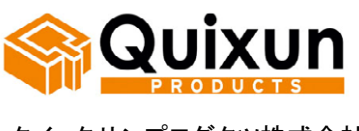

クイックサンプロダクツ株式会社

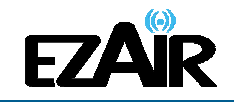

お取扱上のご注意

この機器のUWB 無線機能の使用周波数帯は、UWB 無線システム以外の無線設備でも使用されています。

- この機器のUWB 無線機能の使用は屋内、即ち住宅、マンション、ビル等の建築物内に限定されています。屋外で使用しないでください。 なお屋内であっても、イベント会場の中継放送が行われるような場所で使用する場合は、放送に支障を与える恐れがありますので、イベント主催者に確認してください。
- 2. この機器のUWB 無線機能の使用は、電波天文業務等に影響を及ぼす可能性 があります。電波天文施設の周辺でこの機器を使用する場合は、下記連絡先 にご相談ください。
- 3. 万一この機器から発射される電波により他の無線設備(衛星地球局並びに近傍で使用される5GHz帯無線LAN、携帯電話など)に有害な電波干渉が発生した場合には、離すなどの対処をしてください。電波干渉が継続する場合、速やかに電波の発射を停止した上、下記連絡先にご相談下さい。

連絡先: ウィザージャパン株式会社 神奈川県横浜市神奈川区栄町5-1 横浜クリエーションスクエア13F TEL:045-461-1999

【ご注意】

- ■本書および EZAir (イージーエアー)製品に関連するすべての権利、所有権、持分、著作権、特 許、ノウハウ、企業秘密およびその他の知的財産所有権は EZAir に属します。
- ■本書に呈示される情報は、いかなる見積書または契約書の一部を構成するものでもなく、正確で信頼性が高いと考えられていますが、予告なく変更されることがあります。
- ■本書のいかなる部分も、EZAir の事前の書面による承諾なく、いかなる形態においても複製する ことはできません
- ■ワイヤレスHDMIキットは、特許および申請中の特許出願によって保護されています。
- ■あらゆるその他の商標、製品名およびその他の知的財産所有権は、各所有企業が独占所有しています。
- ■© 2010 EZAir All rights reserved.

EZAir Proprietary Information

サポートセンター(クイックサンプロダクツ株式会社) TEL: 03-5207-6355 FAX: 03-5207-6667 Mail: support@quixun-p.co.jp

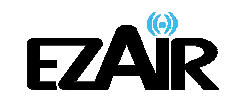

# 目次

| 1. 最初にお読みください                            | 4  |
|------------------------------------------|----|
| 2. パッケージ内容                               | 5  |
| 3. 設置                                    | 6  |
| 3-1 フルHDアダプターの設置                         | 6  |
| 3-2 PC アダプターの設置                          | 7  |
| 4. ソフトウェアのインストールおよび接続                    | 8  |
| 4-1 PC アダプターを PC へ接続する                   | 11 |
| 4-2 フルHDアダプターを接続する                       |    |
| 4-2-1 オーディオ接続について                        | 12 |
| 5. ワイヤレス USB マネジャーのユーザーインターフェイス          | 13 |
| 5-1 ワイヤレス USB マネジャーのシステムトレイアイコン          | 13 |
| 5-2 ワイヤレス USB マネジャーヘアクセスする               | 13 |
| 5-3 ワイヤレス USB マネジャーでデバイス名を変更する           | 16 |
| 5-4 デバイスをブロックまたは解除する                     | 16 |
| 6. フルHDアダプターの使用および設定                     |    |
| 6-1 フルHDアダプターと映像機器の接続                    |    |
| 6-1-1 ミラーモードの使用                          |    |
| 6−1−2 移動モードの使用                           | 19 |
| 6-1-3 フタを閉じたノート PC の使用                   |    |
| 6−1−4 外部ディスプレイ専用                         | 20 |
| 6−2 Windows 7 のディスプレイ設定                  | 20 |
| 6-2-1 ミラーモードまたは移動モードの設定                  | 20 |
| 6-2-2 画面オプションの設定                         | 21 |
| 6-3 Windows XP / Vista のディスプレイ設定         | 22 |
| 6-3-1 ディスプレイアイコンのコンテキストメニューからディスプレイを設定する | 22 |
| 6-3-2 「画面のプロパティ」からディスプレイ設定をする            | 24 |
| 6-4 ワイヤレスビデオディスプレイを最適化する                 | 27 |
| 6-4-1 移動モードを使用する                         | 27 |
| 6-4-2 インターネット上での動画観賞を最適化する               | 27 |
| 6-4-3 ビデオの最適化モードを使用する                    | 28 |
| 6-4-4 Vista でデスクトップモードに Aero を使用する       |    |
| 6-4-5 推奨されるメディアプレーヤーアブリケーション             |    |
| 6-4-6 推奨される最低システム要件                      |    |
|                                          |    |
| 6-6 オーティオテハイスの構成(Windows / / Vista)      |    |
| 6-7 LED 衣示                               | 33 |
| 7. 製品仕種                                  | 34 |
| 8. トラブルシューティング                           | 35 |
| 9. ペアリングの手順について                          | 39 |
| 10. サポートセンター                             | 41 |

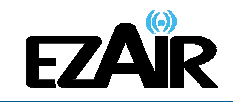

# 1. 最初にお読みください

本製品を安全にお使いいただくために守っていただきたい事項を記載しております。正しく使用するために、必ずお読みになり内容をよく理解された上でお使いください。

取り扱いを誤ったために生じた本製品の故障/トラブルなどは故意、過失を問わず全て当社の保 証対象には含まれません。あらかじめご了承ください。

以下のようなマークを使用し、ご注意いただきたい事項を表記しております。内容をよく理解してか らご使用ください。

登告 この表示は、取り扱いを誤った場合、死亡または重傷を負うおそれがあることを示して
 います

注意 この表示は、取り扱いを誤った場合、負傷または物的障害を負うおそれがあることを示しています

# 1.警告

- ●製品に無理な力を加えたり、鋭利なもので傷をつけたりしないでください。思わぬ事故や故障、破 損の原因につながります。
- ●電子レンジやオーブン等の調理器具に製品を入れないでください。
- ●本体を電熱器等、高熱を発する物体の近く、水滴のかかる場所や湿度の高い場所には放置しないでください。
- ●機械内部に水や異物等が入ったときにはまず電源ケーブルをコンセントから抜いて、勝手に分解はしないでください。
- ●絶対に濡れた手で本体に触れないでください。

## /1、注意

- ●直射日光が長時間当たるところや風通しの極端に悪いところでは、使わないでください。
- ●本製品を落としたり、ショックを与えたりしないでください。
- ●結露が起きたときは、結露を取り除いてからご使用ください。
- ●本製品は小さいため、お子様の手が届かない場所に保管してください。
- ●USB 接続部分にホコリがついていたら、きれいに取り除いてお使いください。
- ●本体を掃除する場合、やわらかい布で拭いてください。濡れた雑巾や研磨剤、ワックス、洗剤 などは付けないでください。
- ●各ケーブル類の抜き差しは、しっかりと根元を持って行なってください。破損のおそれがあります。

●本製品は日本国内の無線規格を取得しており、日本国内での使用に限られます。絶対に海外で は使用しないでください。

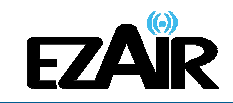

2. パッケージ内容

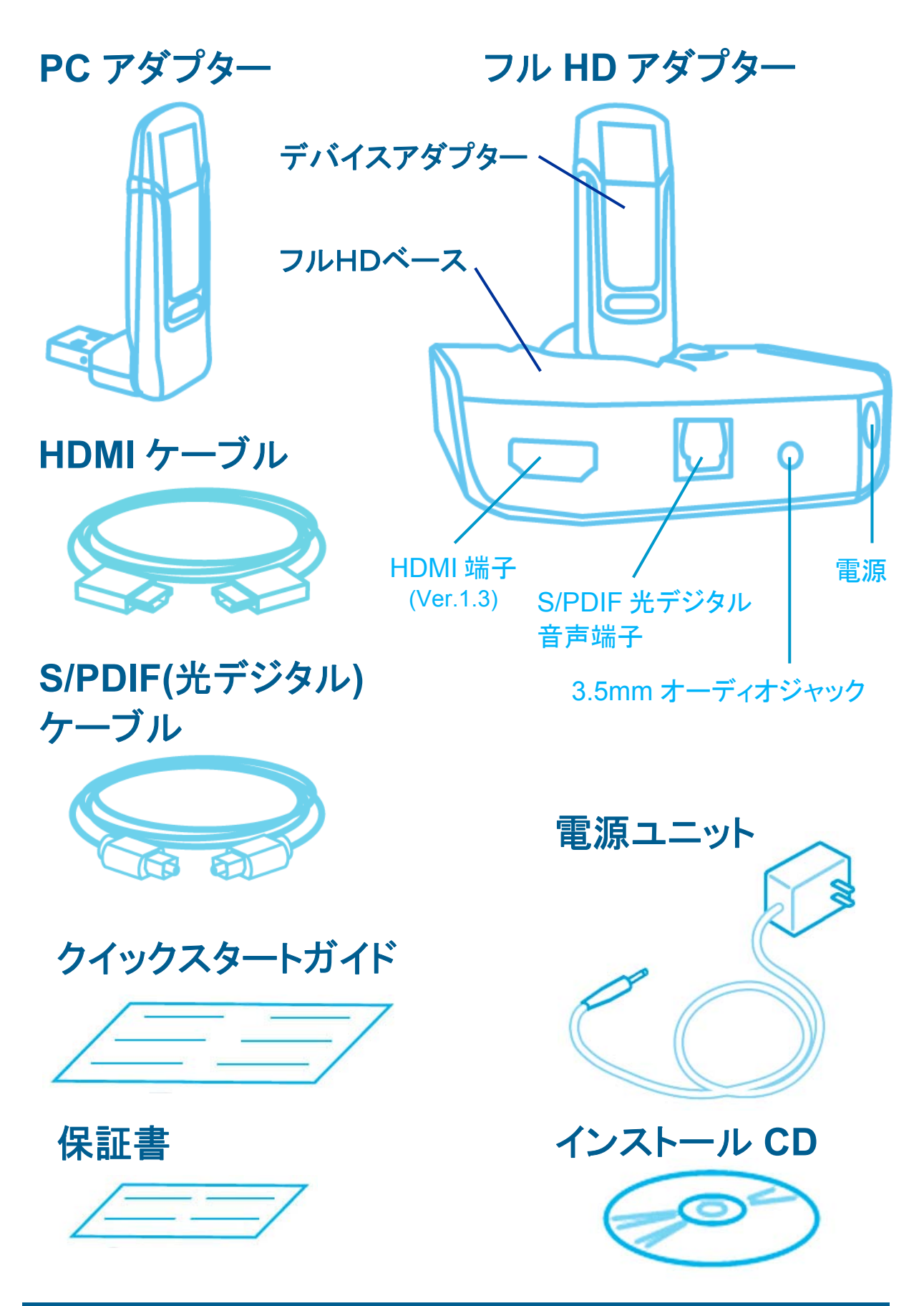

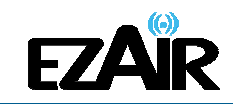

# 3. 設置

# 3-1 フルHDアダプターの設置

フルHDアダプターは、2通りのマウンティングオプションを想定して設計されています。

テーブルマウント
 フルHDベースを水平に置き、デバイスアダプターを垂直に接続します。

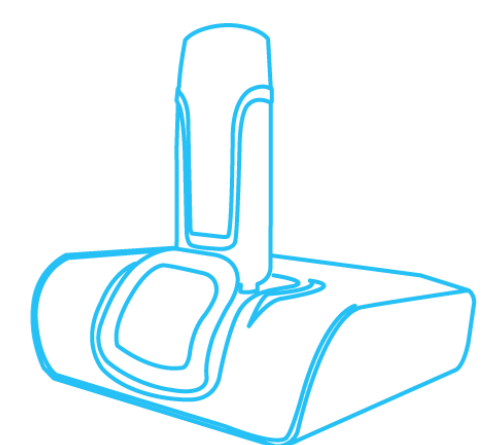

■ 垂直マウント

フルHDベースを、壁・プロジェクター・ディスプレイ画面の裏側等に固定し、デバイスア ダプターをマウント面に対して平行に、上向きになるように接続します。

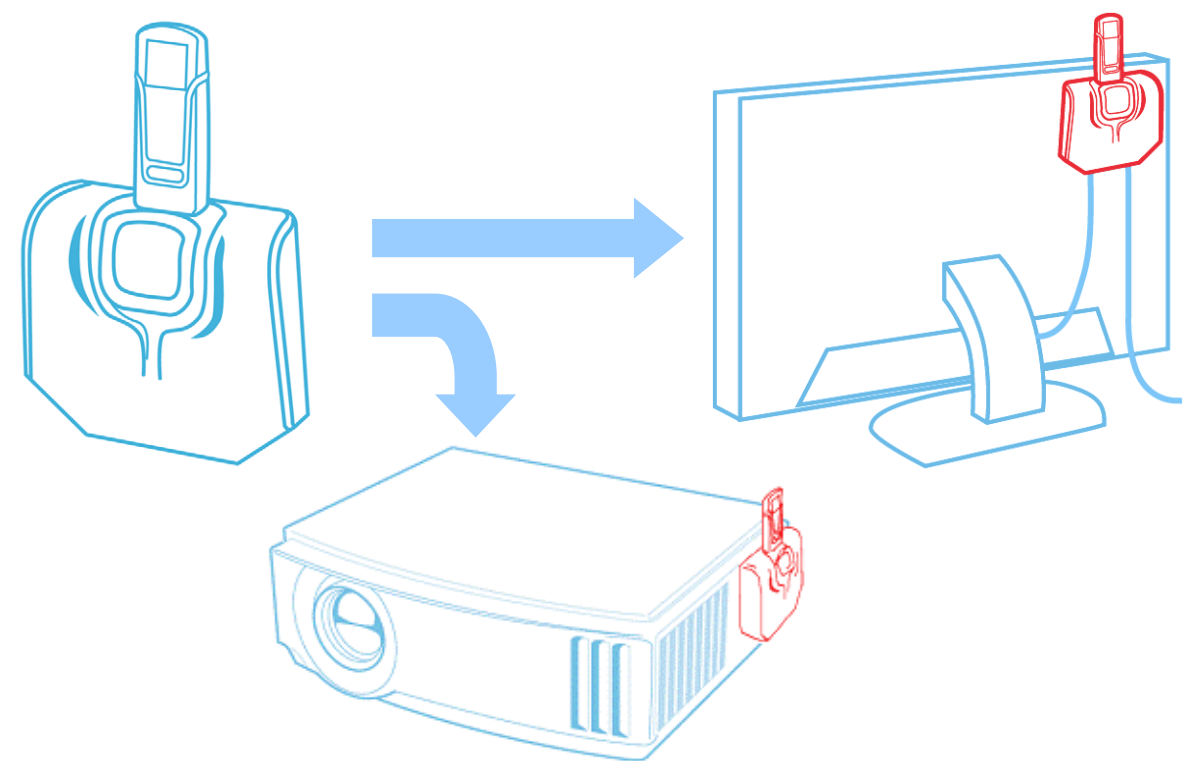

注意: 最適なパフォーマンスを得るために、デバイスアダプターは常に地面に対して垂直 に上を向くよう設置することをおすすめします。 本製品は、HDCP コンテンツ未対応です。そのため、地デジ・Blu-ray 等のコンテン ツの視聴を行なうことはできません。

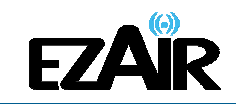

# 3-2 PC アダプターの設置

最適なパフォーマンスを得るために、PC アダプターは上向きに設置することをおすすめします。

PC 稼働時 - 上向きの PC アダプター

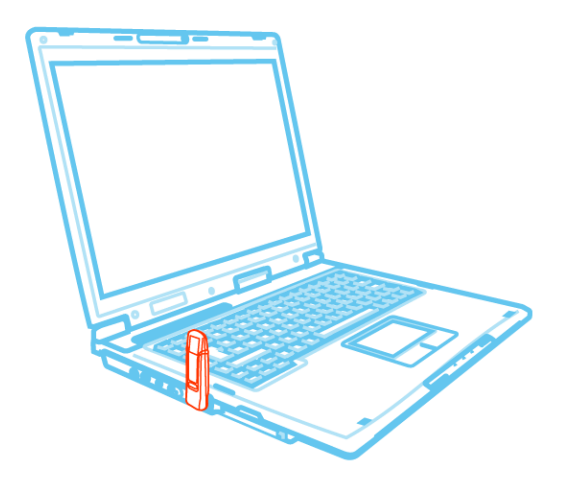

ノート PC を使用しない時、下図のように PC アダプターを 90 度回転して収納することができます。

PC 非稼働時 - 収納された状態の PC アダプター

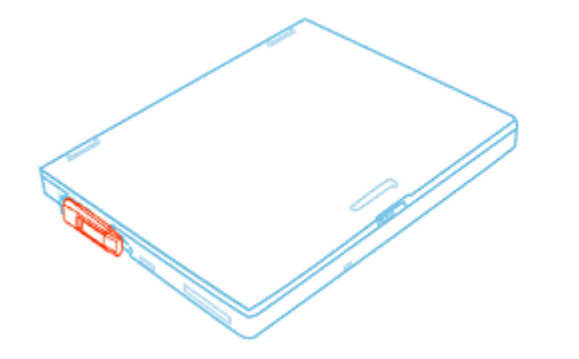

注意: PC アダプターの有効回転範囲は約 270 度です。操作の際、回転部分に無理な力 を加えたり動かしたりすると、破損するおそれがあります。

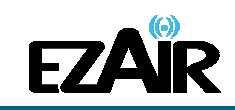

# 4. ソフトウェアのインストールおよび接続

#### 注意:

 1お使いの PC に以前のワイヤレス USB ドライバがインストールされている場合は、 Windows のコントロールパネルから、アンインストールを行なってください。
 ネソフトウェアのインストール中、「Microsoft .NET Framework」が PC に入っていないことを示すメッセージが現れインストールが中止となる場合、マイクロソフトの HP より入手してください。本ソフトウェアを使用する際、お使いの PC に.NET Framework がインストールされている必要があります。お使いの PC に.NET Framework がインストールされているかは「コントロールパネル>プログラムの追加と削除」の一覧から確認(「Microsoft .NET Framework (バージョン No.)」で表記)します。

- 1. PC アダプターが PC に接続されていないことを確認してください。
- 2. インストール CD を PC の CD-ROM ドライブに挿入します。

ウィルス対策ソフトが設定されている場合、インストールが失敗する ことがあります。ウィルス対策ソフトを一時的に解除してからインスト ールしてください。

次へ

3. インストール CD の Autoplay メニューが表示されます。

| 🏯 ワイヤレス IISB ソフトウェアの設定  |           |
|-------------------------|-----------|
|                         |           |
| ワイヤレス USB ソフトウェアのインストール |           |
| 2~げ~ガイド                 |           |
| 51+5525-1551F           |           |
|                         |           |
|                         |           |
|                         |           |
|                         |           |
|                         |           |
|                         |           |
|                         | v.1.0.0.0 |

🕙 ワイヤレス USB ソフトウェアの設定

4. ワイヤレス USB ソフトウェアのイン ストール を選択します。

5. 左の画面が表示される場合がありま す。

ソフトウェアのインストール時、インス トールの失敗につながるおそれがある ためウイルス対策ソフトは一時的に解除 して、**次へ**をクリックします。

キャンセル

X

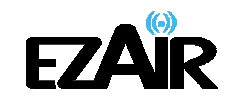

| УТУТА USB УУТРО170052           ЕССАЙК           КУЛЛЕДОХН-ЛИТСКФЯ. БИРБССЕХУ                                                                                                    | <ol> <li>ワイヤレス USB ソフトウェアのインストールを開始します。</li> <li>インストールされている既存のその他ドライバに対応するため、インストールは複数行なわれることがあります。</li> <li>ワイヤレス USB ドライバに続いて、ディスプレイドライバとアプリケーションがインストールされます。</li> </ol> |
|----------------------------------------------------------------------------------------------------|----------------------------------------------------------------------------------------------------|
| v.t.0.0<br>ワイヤレス USB WinDriver の設定<br>建理のロケーションを選択してください。<br>以下の地球リストから地理的ロケーションを選択してください。                                                                                                    | 7. お住まいの環境に適した設定を<br>行なうため、「Japan」が選択されます。                                                                                                    |
| Japan     マー・     マー・     ・     マー・     ・     ・     ・     ・     ・     ・     ・     ・     ・     ・     ・     ・     ・     ・     ・     ・     ・     ・     ・     ・     ・     ・     ・     ・     ・     ・     ・     ・     ・     ・     ・     ・ | 8. <b>次へ</b> をクリックして先へ進むか、<br>あるいはインストールを続行する認<br>証要求を承認し、画面上の指示に<br>従って先へ進むと、ワイヤレス USB<br>ドライバのインストールが開始されま<br>す。                                                          |

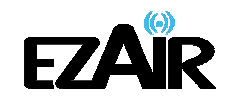

| DisplayLink Graphics へ DisplayLinkのソフトウェアをインストールする 🛛 🔀                                                                                                    | 9      |
|----------------------------------------------------------------------------------------------------|--------|
| DisplayLink                                                                                                    | 7      |
| 日本語                                                                                                    | -<br>- |
| SOFTWARE END USER LICENCE AGREEMENT FOR                                                                                                    | י<br>ו |
| DISPLAYLINK MIRROR DRIVER and DISPLAYLINK GRAPHICS ADAPTER SOFTWARE                                                                                                    | ,      |
| (THE "PROGRAM")                                                                                                    |        |
| 日本語版は下記をご参照下さい                                                                                                    |        |
| This is a legal agreement between you, the end user, ( <b>"You"</b> ) and DisplayLink<br>(UK) Limited ( <b>"DisplayLink")</b> . BY INSTALLING THIS SOFTWARE, YOU ARE<br>AGREEING TO BE BOUND BY THE TERMS OF THIS AGREEMENT.                                                                                              |        |
| Some versions of this software, once installed, will check for updated system software at least once and then again at regular intervals unless you specifically disabled this feature when given this option. No personal information or information about your PC or the software installed on your PC is sent to our v |        |
| 同意する                                                                                                    |        |
| DisplayLink Core Software                                                                                                    |        |
| Windows IC DisplayLink Core Software を設定しています。しばらくお待ち<br>ください。処理中に画面が暗くなるか、点滅することがあります。                                                                                                    |        |
| 必要な情報を集めています…                                                                                                    |        |
| (■■■■■■■■■■■■■■■■■■■■■■■■■■■■■■■■■■■■                                                                                                    |        |

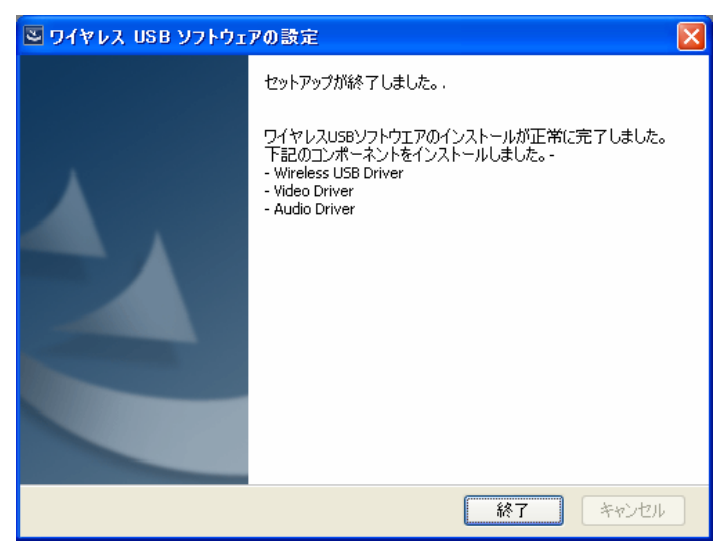

 次にディスプレイドライバのイン ストールが開始されます。エンドユ ーザーライセンス契約の承認画面で
 「同意する」をクリックし、インストー ルを続行します。

10. インストール手順が問題なく完 了したら、終了 をクリックし、PCを 再起動してください。

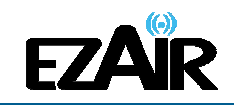

# 4-1 PC アダプターを PC へ接続する

1. PC アダプターを PC の高速 USB ポートへ接続します。ドライバが自動的に検出され、 インストールが行なわれます。

2. 画面右下のシステムトレイアイコンが赤色 (に変わり、PC アダプター(ホスト)が有効 範囲内のデバイス(フルHDベース+デバイスアダプター)にワイヤレス接続する準備がで きたことを示します。

# 4-2 フルHDアダプターを接続する

1. 初期接続のため、リモートデバイス (テレビ/プロジェクターまたはスピーカー等)を取り 付けたフルHDアダプターと、PC 接続した PC アダプターが 3 メートル以内にあり、間に障 害物がないことを確認します。 付属の電源ユニットをフルHDベースに取り付けます。

注意: 本キットのデバイスアダプターとPC アダプターはすでにペアリングされており、ペ アリングのためのセットアップは必要ありません。何らかの理由でペアリングをマニ ュアルで実行する必要(新規のホスト PC アダプターへの接続、セットで購入した以 外のデバイスアダプターの追加等)がある場合は、本書の「9. ペアリングの手順に ついて」を参照してください。

2. フルHDアダプターとのワイヤレス接続が確立され、システムトレイアイコンが緑色 に変わるまで待ちます。接続が確立されて、ドライバがアクティブになるとすぐにディ

スプレイアイコン とオーディオアイコン 🏠 が表示されます。

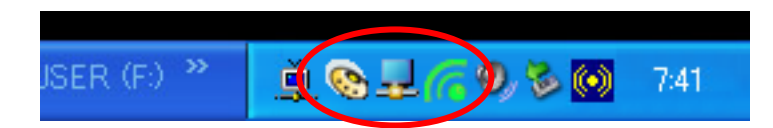

注意: アイコンが緑色に変わらない場合や、各アイコンが表示されない場合は、本書のト ラブルシューティングをご参考ください。

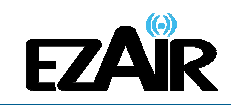

# 4-2-1 オーディオ接続について

オーディオをフル HD アダプターから出力する際、以下のオプションを使用します。

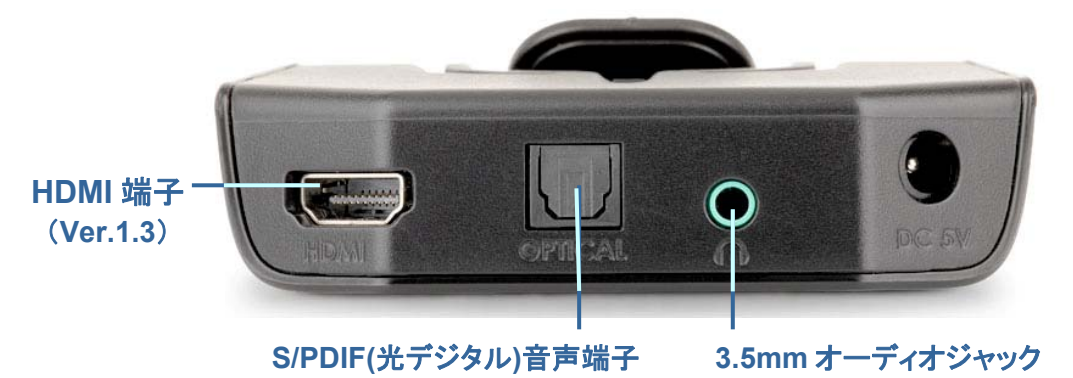

#### ■HDMI 端子を使用する方法

HDMI ケーブルを、フル HD ベースとリモートデバイス(テレビ/プロジェクター)それぞれの HDMI ポートに接続します。ビデオ信号とオーディオ信号が、HDMI ケーブル経由で伝達さ れます。

※オーディオ形式はリニア PCM(48kHz、16 ビット)ステレオサウンドで出力されます。

#### ■S/PDIF(光デジタル)音声端子を使用する方法

S/PDIF(光デジタル)ケーブルを フル HD ベースとオーディオコンポ等の S/PDIF 端子に接続します。

※リニア PCM(48kHz/16 ビット)方式のオーディオ信号が伝達されます。

#### ■3.5mm オーディオジャックを使用する方法

3.5mm (ミニステレオ) オーディオケーブルのプラグをフル HD ベースのオーディオジャックに 接続し、ケーブルのもうー方をオーディオ機器の適切なオーディオ入力端子と接続します。 ※オーディオ形式は 48kHz 16 ビットステレオサウンドで出力されます。

#### 注意:オーディオ出力は、接続すると自動的にアクティブになります。オーディオ出力機 器をマニュアルで設定する必要がある場合は、本書の「6-5 オーディオ出力機器 を設定する」を参照してください。

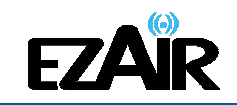

# 5. ワイヤレス USB マネジャーのユーザーインターフェイス

ソフトウェア「ワイヤレス USB マネジャー」では、利用可能なワイヤレス USB 機器および PC の通信距離内にある接続の、モニタリングや管理が行なえます。

# 5-1 ワイヤレス USB マネジャーのシステムトレイアイコン

Windows を起動すると、ワイヤレス USB マネジャーのアイコンが画面右下のシステムトレイに常時表示されます。アイコンの色と形は、現在のアクティビティの状態を示します。詳細は以下の表を参照ください。

| アイコンの色 | ステータス                                                                                                    |
|--------|----------------------------------------------------------------------------------------------------|
| 6      | <b>接続 (緑色のアイコン</b> )<br>ワイヤレス USB <b>デバイスアダプター</b> とのワイヤレス接続が確立されている。                                                                   |
| 6      | <b>ホストハードウェア有効 (赤色のアイコン)</b><br>ワイヤレス USB <b>PC アダプター</b> が PC に接続されている(PC アダプターが有効)が、<br>ワイヤレス接続は検出されていない。                             |
| 6      | <b>ホストハードウェア切断(グレーのアイコン)</b><br>ワイヤレス USB PC アダプターが接続されていない。                                                                            |
|        | <b>ホストハードウェア無効(×印のついたグレーのアイコン)</b><br>ワイヤレス USB PC アダプターが無効になっている。                                                                      |
| 6      | <b>ワイヤレス USB チャンネルがビジー ( ! のついた緑色のアイコン)</b><br>検出したチャンネル品質は低いが、少なくとも 1 つのワイヤレス USB 機器はまだ接<br>続している。<br>※接続品質を高めるには、トラブルシューティングをご参考ください。 |
| 6      | <b>ワイヤレス USB チャンネルが利用不可能( ! のついた赤色のアイコン)</b><br>利用可能なチャンネルが検出されない。<br>※ 接続品質を高めるには、トラブルシューティングをご参考ください。                                 |

# 5-2 ワイヤレス USB マネジャーヘアクセスする

ワイヤレス USB マネジャーヘアクセスするにはワイヤレス USB マネジャーのシステムトレ イアイコン を右クリックし、「ワイヤレス USB マネジャー」を選択して(図 1)、ワイヤレ ス USB マネジャー画面を表示します。(図 2)

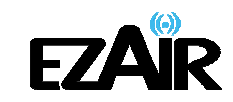

# 図 1: システムトレイアイコン - コンテキストメニュー

|   | りかん    | JSB マネジャー      |   |
|---|--------|----------------|---|
|   | ヘルプ    |                |   |
|   | 詳細情報   | 12             |   |
|   | 終了     | and the second |   |
| Ü | 日 利又 😂 |                | 5 |

# コンテキストメニューのオプション

| メニューオプション       | 説明                                                                                      |
|-----------------|-----------------------------------------------------------------------------------------|
| ワイヤレス USB マネジャー | 利用できるワイヤレス USB 機器のリストを表示するメインのユーザーイ<br>ンターフェイスおよびその接続の状態( <b>接続、非接続、ブロック</b> )を表示<br>する |
| ヘルプ             | ヘルプ/トラブルシューティングファイル(HTML 形式)をブラウザに表示<br>する                                              |
| 詳細情報            | ドライバおよびソフトウェアのバージョン情報を含む詳細情報画面を表<br>示する                                                 |
| 終了              | ワイヤレス USB マネジャーのアプリケーションを終了する                                                           |

# 図 2: ワイヤレス USB マネジャー - リモート機器接続

| 「ペワイヤレス USB マネジャー        |                   | ? 🗙         |
|--------------------------|-------------------|-------------|
| ホスト ID:                  | 06.00.00.00.08.FC |             |
| L<br>Wireless USB Dongle |                   | 接続<br>〕〕〕〕〕 |
|                          | 接統品質:接続           |             |
|                          |                   |             |
|                          |                   |             |
| 高度な設定                    |                   |             |
| <b>主新田博報日</b>            |                   | 閉じる         |

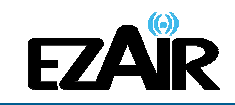

# ワイヤレス USB マネジャーのオプション

| メニューオプション | 説明                                                       |  |
|-----------|----------------------------------------------------------|--|
| ホスト ID    | 現在接続している PC アダプターの ID 番号を表示する                            |  |
| 接続品質:     | 以下は、接続品質を示す接続ステータスアイコンの様々な状態です:                          |  |
|           | ブロック                                                     |  |
|           | 非接続                                                      |  |
|           | <sub>接続</sub> ]]]]                                       |  |
|           | 通常                                                       |  |
|           |                                                          |  |
|           |                                                          |  |
|           | 極めて良い                                                    |  |
| 高度な設定     | [高度な設定]画面を表示する                                           |  |
| 閉じる       | ワイヤレス USB マネジャー画面を閉じるが、ワイヤレス USB マネジャーのアプリケ<br>ーションは閉じない |  |
| 詳細情報      | ソフトウェアのバージョンおよびベンダーの詳細についての基本情報を含む詳細情報<br>画面を表示する        |  |
| ? (ヘルプ)   | ーーーーーーーーーーーーーーーーーーーーーーーーーーーーーーーーーーーー                     |  |

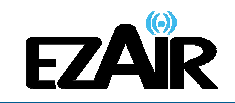

# 5-3 ワイヤレス USB マネジャーでデバイス名を変更する

ワイヤレス USB マネジャー画面では、接続リストに表示されるデバイスの名前を変更する ことができます。

#### ・デバイスの名前を変更するには

- 1. デバイスの名前をダブルクリックする(図3)
- 2. 任意のテキストを入力する
- 3. デバイス名の領域の外側のどこかをクリックして、変更を確定

#### 図 3: ワイヤレス USB マネジャーでデバイス名を編集する

| 🌈 ワイヤレス USB マネジャー   | ? 🛛            |
|---------------------|----------------|
| <sup>★</sup> スト ID: | 06.00.00.08.FC |
| Wireless USB Dongle | 接続             |

# 5-4 デバイスをブロックまたは解除する

ワイヤレス USB マネジャー画面では、デバイスを削除する、または一時的にホストへの接続を無効にすることができます。

#### 【デバイスのブロック】

デバイスを一時的にブロックし、ホストへ接続できないようにするには、接続リストのデバイ ス名を右クリックし、「デバイスのブロック」を選択します。(図 4・5)

#### 図 4:: ワイヤレス USB マネジャーのコンテキストメニュー

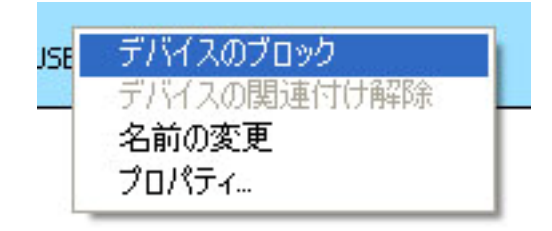

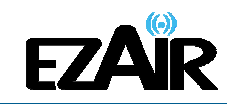

#### 図 5: ワイヤレス USB マネジャー- ブロックされたリモート機器

| 🧖 ワイヤレス USB マネジャー        | ? 🗙            |
|--------------------------|----------------|
| <sup>#</sup> ער אַר      | 06.00.00.08.FC |
| L<br>Wireless USB Dongle | לעם ל          |
|                          |                |

#### 【デバイスの解除】

利用可能なデバイスのリストからデバイスを完全に削除するには、接続リストのデバイス名 を右クリックし、「デバイスの関連付け解除」を選択します。

注意: 「デバイスの関連付け解除」は、本パッケージとは別に購入した(セットになっていない)デバイスアダプターにのみ利用可能です。アダプターセットのペアリングに関する情報は、本書の「9. ペアリングの手順について」を参照してください。

#### コンテキストメニューのオプション

| メニューオプション        | 説明                                                     |
|------------------|--------------------------------------------------------|
| デバイスのブロック/アンブロック | デバイスのホストへの接続を無効化/有効化します。                               |
| デバイスの関連付け解除      | デバイスをリストから削除します。<br>※デバイスをリストに戻すには、もう一度ペアリングを実行してください。 |
| 名前の変更            | ワイヤレス USB マネジャーに表示されるデバイス名を変更します。                      |
| プロパティ            | デバイスのプロパティ画面を表示します。                                    |

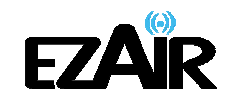

# 6. フルHDアダプターの使用および設定

# 6-1 フルHDアダプターと映像機器の接続

以下は、ディスプレイ画面をフルHDアダプターへ接続した際に選択可能な稼働モードです。

- ミラーモード
- 移動モード
- フタを閉じたノート PC
- 外部ディスプレイ専用

注意: 初めて操作をする際(初期設定)は「ミラーモード」になります。

Windows XP / Vista では、本製品のディスプレイプロパティは2通りの方法で設定 できます:「6-3-1 ディスプレイアイコンのコンテキストメニューからディスプレイを 設定する」で説明する方法か、「6-3-2 「画面のプロパティ」からディスプレイ設定 をする」で説明する方法です。

Windows 7 については、「6-2 Windows 7 のディスプレイ設定」を参照してください。

設定変更の際、あるいは PC アダプターとフルHDアダプターの初期接続の際は、 画面解像度が自動的に調整されるため、PC ディスプレイが点滅したり、断続的に オン/オフになったりします。

#### 6-1-1 ミラーモードの使用

**ミラー**モードを使用すると、メインの PC/ノート PC 画面の表示と同じ内容をリモート側の画面に表示します。 一般的に、ミラーモードは PC 画面の内容をより大型あるいは高解像度のディスプレイに表示するために使用します。 (図 6:ミラーモード - 大型ディスプレイ画面に PC のデスクトップを表示)

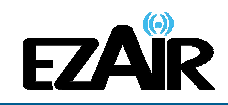

#### 図 6: ミラーモード - 大型ディスプレイ画面に PC のデスクトップを表示

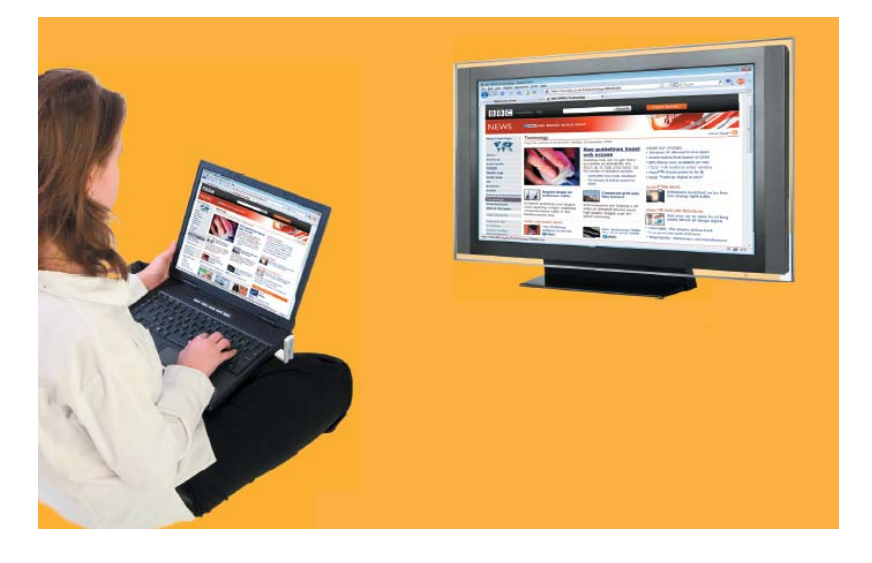

注意: ミラーモードは HD ビデオの再生には適していません。

#### 6-1-2 移動モードの使用

移動モードを使用すると、各画面に異なる内容を表示できます。移動モードでは、フルHD アダプターに取り付けられたディスプレイが Windows のデスクトップの拡張部分になります。 デスクトップ領域を拡大すると、生産性を飛躍的に向上させ、同時に複数のアプリケーショ ンや文書を見たり、作業することが可能になります。また移動モードを使用して、デスクトッ プを拡張し、大規模で継続的な作業現場に隣合わせて配置した複数の画面に表示するこ ともできます。(図 7・8)

#### 図 7:移動モードの図解

A C メインモニタ 外部ディスプレイ 図 8:移動モード - 追加アプリケーション、または 動画観賞用のセカンドディスプレイとして使用

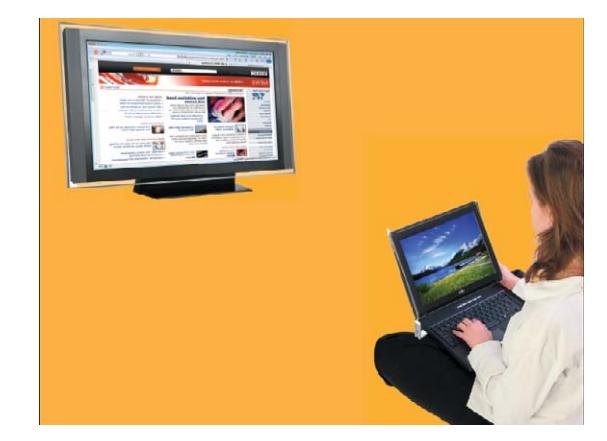

注意: HD ビデオの再生は移動モードをおすすめします。

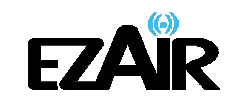

#### 6-1-3 フタを閉じたノート PC の使用

ノート PC のフタを閉じた時のデフォルト操作を「何もしない」に設定し(ノート PC が「スリー プ」または「休止」モードになるのを防ぐには、コントロールパネル > 電源オプション、「ポ ータブルコンピュータを閉じた時」-「何もしない」)、フルHDアダプター側の画面をメイン画 面が無効の間のプライマリディスプレイとして設定することにより、作業が便利になります。

ノート PC のフタを閉じても、フルHDアダプター画面を表示させ、フルHDアダプターに接続 したキーボードおよびマウスで操作することができます(ノート PC に取り付けた外部キー ボードおよびマウスと共に使用することも可能)。この設定は、ミラーモードと移動モードの 両方で使用できます。

#### 6-1-4 外部ディスプレイ専用

外部ディスプレイのみを使用したい時は、メインモニタを閉じ、フルHDアダプターに取り付けた外部ディスプレイでムービーを見ることができます。(「6-3-2-5 フルHDアダプター側をプライマリディスプレイとして設定する」)

# 6-2 Windows 7 のディスプレイ設定

#### 6-2-1 ミラーモードまたは移動モードの設定

Windows 7 では、外部モニタをサポートするビルドがあります。それを使用するには、ウィンドウキーと P キーを同時に押すと(*離*+P)、以下のメニューが表示されます:。

#### Windows 7 におけるプロジェクションモードの変更

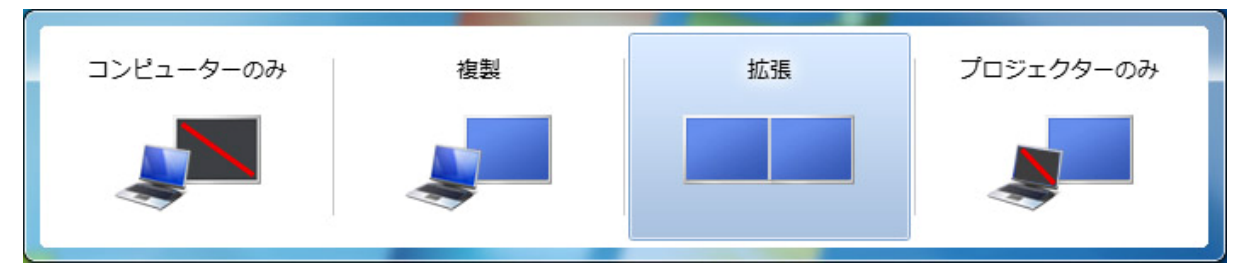

※ミラーモードには「複製」を選択し、移動モードには「拡張」を選択してください。

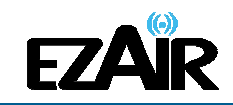

## 6-2-2 画面オプションの設定

ワイヤレス USB ディスプレイアダプターとの接続が確立されると、ディスプレイドライバがア クティブになり、ディスプレイアイコン とオーディオアイコン が Windows のシステ ムトレイに表示されます。

ディスプレイアイコンのコンテキストメニューを右クリックすると、ディスプレイモードに対応する設定オプションが表示されます。

#### DisplayLink コンテキストメニュー

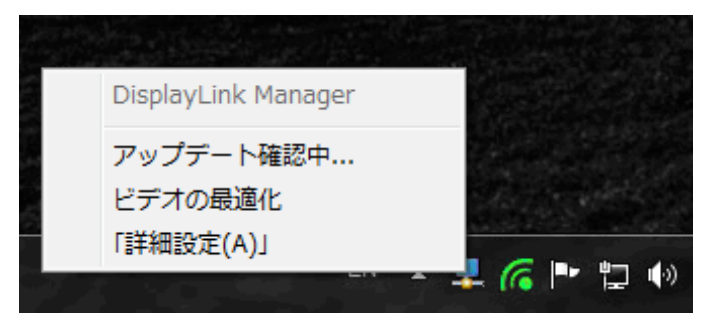

画面解像度、あるいは他のディスプレイオプションを設定するには、「**詳細設定」**を選択して ください。以下のウィンドウが現れます。

#### Windows 7 のディスプレイ設定

| 〇〇- 📮 « デスクトップのカスタマイズ | ▶ ディスプレイ ▶ 画面の解像度                      |            |
|-----------------------|----------------------------------------|------------|
| ディスプレイ表示の変更           |                                        |            |
|                       | 2                                      |            |
| ディスプレイ(S): 2.1        | No Monitor                             |            |
| 解像度(R):               | 20 × 1080 👻                            |            |
| 向き(0): 横              | •                                      |            |
| 複数のディスプレイ(M): 表示      | 、画面を複製する ▼                             |            |
| このディスプレイが現在メ表示        | ■回を後裂する<br>気面面を拡張する<br>スクトップを1のみに表示する。 | 詳細設定       |
| テキストやその他の項目のデス        | マクトップを2のみに表示する                         |            |
| どのディスプレイ設定を選択し        | /ますか?                                  |            |
|                       | OK キャンセ                                | ル<br>適用(A) |

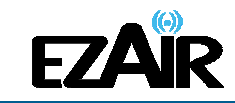

外部ディスプレイの設定のいずれかを変更するには

- 1. **ディスプレイ**スクロールダウンオプションで、適切なディスプレイ名を選択します。フ ルHDアダプターに接続しているテレビ/プロジェクターの名前を選択してください。
- 2. 選択可能な設定のいずれかで望ましい値を選択してください:
  - a. 解像度:外部ディスプレイの解像度。
  - b. 向き: 横方向または縦方向から選択。
  - c. 複数ディスプレイ: ミラーモードまたは移動モードのどちらかを選択。
  - d. このモニタをメインにする: このオプションをチェックすると、外部ディスプレイ はデスクトップが表示されるプライマリディスプレイになる。
- 6-3 Windows XP / Vista のディスプレイ設定

6-3-1 ディスプレイアイコンのコンテキストメニューからディスプレイを設定する

ワイヤレス USB フルHDアダプターとの接続が確立されると、ディスプレイドライバがアクテ

ィブになり、ディスプレイアイコン とオーディオアイコン 🍪 が 画面右下のシステムト レイに表示されます。

ディスプレイアイコンを右クリックすると、コンテキストメニューにディスプレイモードの設定オプションが表示されます。

| 注意: | 設定変更の際、 | ,画面解像度が自動的に調整されるため、PC ディスプレイが点滅し |
|-----|---------|----------------------------------|
|     | たり、断続的に | オン/オフになります。                      |

| 設定のオプション | 利用可能なオプション                                                                                                    | 備考                 |
|----------|----------------------------------------------------------------------------------------------------|--------------------|
| 画面の解像度   | DisplayLink Manager         「画面の解像度(R)」       「720×480」         「回転①」       「768×576」         「移動位置公」       「800×600」         ●「移動(E)」       「1024×768」         「このモニタをメインにする」       「1280×720」         「家動へ行い」       「1280×720」         「このモニタをメインにする」       「1280×768」         「無効(D)」       「1360×768」         モニタに合わせる…       「1920×1080」 | 移動モード時のみ           |
| 回転       | 「画面の解像度(R)」<br>「回転(T)」<br>「移動位置公」<br>●「標準(N)」<br>「90°左回り(L)」<br>「90°右回り(R)」<br>「180°回転(D)」<br>「2のモニタをメインにする」                                                                                                    | ミラーモードおよび<br>移動モード |
| 移動位置     | 「移動位置( <u>X)</u><br>●「移動( <u>E</u> )]<br>「このモニタをメインにする」<br>「 <u>上(A)</u> ]<br>「無効( <u>Q</u> )]<br>「無効( <u>Q</u> )]                                                                                                    | 移動モード時のみ           |

| 設定のオプション     | 利用可能なオプション                                 | 備考                                      |
|--------------|--------------------------------------------|-----------------------------------------|
| 移動           | 移動モードを設定                                   |                                         |
| このモニタをメインにする | 移動モード仕様で、リモート側のディスプレイ<br>をプライマリディスプレイとして設定 |                                         |
| ミラー          | ミラーモードを設定                                  |                                         |
| 無効           | リモートディスプレイを無効にする                           | ディスプレイを有効にするには<br>ミラーモードまたは移動モード<br>を選択 |
| 詳細設定         | Windows のディスプレイ設定画面を開く                     |                                         |

#### 6-3-1-1 Windows XP / Vista でミラーモードを設定する

ディスプレイをミラーモードに設定するには

システムトレイのディスプレイアイコン を右クリックし、コンテキストメニューから「ミラー」を選択します

| DisplayLink Manager                                          |        |
|--------------------------------------------------------------|--------|
| 「画面の解像度( <u>R</u> )」<br>「回転( <u>T</u> )」                     | )<br>} |
| 「移動位置⊗」<br>「移動(E)」<br>「このモニタをメインにする」<br>●「ミラー(M)」<br>「無効(Q)」 | •      |
| モニタに合わせる<br>「詳細設定( <u>A</u> )」                               |        |

- プライマリディスプレイの解像度、色深度、リフレッシュレートが、フルHDアダプターを 接続したディスプレイ(リモートディスプレイ)に反映されます。
- リモートディスプレイの対応する解像度がプライマリディスプレイの解像度よりも低かった場合、リモートディスプレイ画面内に画像全体が収まるように、プライマリディスプレイの解像度は自動的に変更されます。
- リモートディスプレイの画面がプライマリディスプレイの画面よりも大きい場合、画像は 正しいアスペクト比を維持するためレターボックス式のフレームに調整されます。

注意: 移動モードからミラーモードに変更する際は、一旦リモートディスプレイをオフにして から設定することをおすすめします。

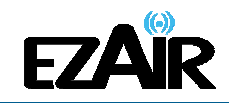

6-3-1-2 Windows XP / Vista で移動モードを設定する

#### ディスプレイを移動モードに設定するには

システムトレイのディスプレイアイコン を右クリックし、コンテキストメニューから「移動」を選択します。

拡張ディスプレイが占める拡張スペースの位置を指定する「**移動位置」**を選択すること もできます。

| DisplayLink Manager                     |                                         |                            |
|-----------------------------------------|-----------------------------------------|----------------------------|
| 「画面の解像度(R)」 )<br>「回転(T)」 )              |                                         |                            |
| 「移動位置⊗」 ・<br>●「移動(E)」<br>「このモニタをメインにする」 | 1四年4777                                 |                            |
| 「ミラー(M)」<br>「無効(Q)」                     | 「移動位置<br>●「移動( <u>E</u> )」              | (※) 「右(B)」<br>「左(L)」       |
| モニタに合わせる<br>「詳細設定( <u>A</u> )」          | 「このモニタ?<br>「ミラー(M)」<br>「無効( <u>0</u> )」 | EX1 2(296) [F( <u>B</u> )] |

注意: ミラーモードから移動モードに変更する際は、一旦リモートディスプレイをオフにして から設定することをおすすめします。

拡張されたスペースにアプリケーションウィンドウを配置する際、以下をご参考ください。

- 実行中のアプリケーションウィンドウのサイズを画面の約半分に縮小し、メインディスプレイの端を超えて拡張スペース(リモートディスプレイ上)まで(ウィンドウ上部のタイトルバーを)ドラッグします。必要に応じて拡張スペースでウィンドウサイズを調整します。
- ムービーやその他のアプリケーションなど起動中のウィンドウをメイン画面から拡張画面へドラッグする際は、起動しているアプリケーションをまず一時停止または停止し、拡張スペースで再開することをおすすめします。

## 6-3-2 「画面のプロパティ」からディスプレイ設定をする

ディスプレイ設定は、Windowsの「画面のプロパティ」からも設定できます。(図 9)

Windows Vista の場合: デスクトップを右クリック、個人設定 > 画面の設定を選択 Windows XP の場合: デスクトップを右クリック、プロパティ > 設定タブを選択

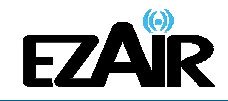

#### 図 9: Windows の画面設定

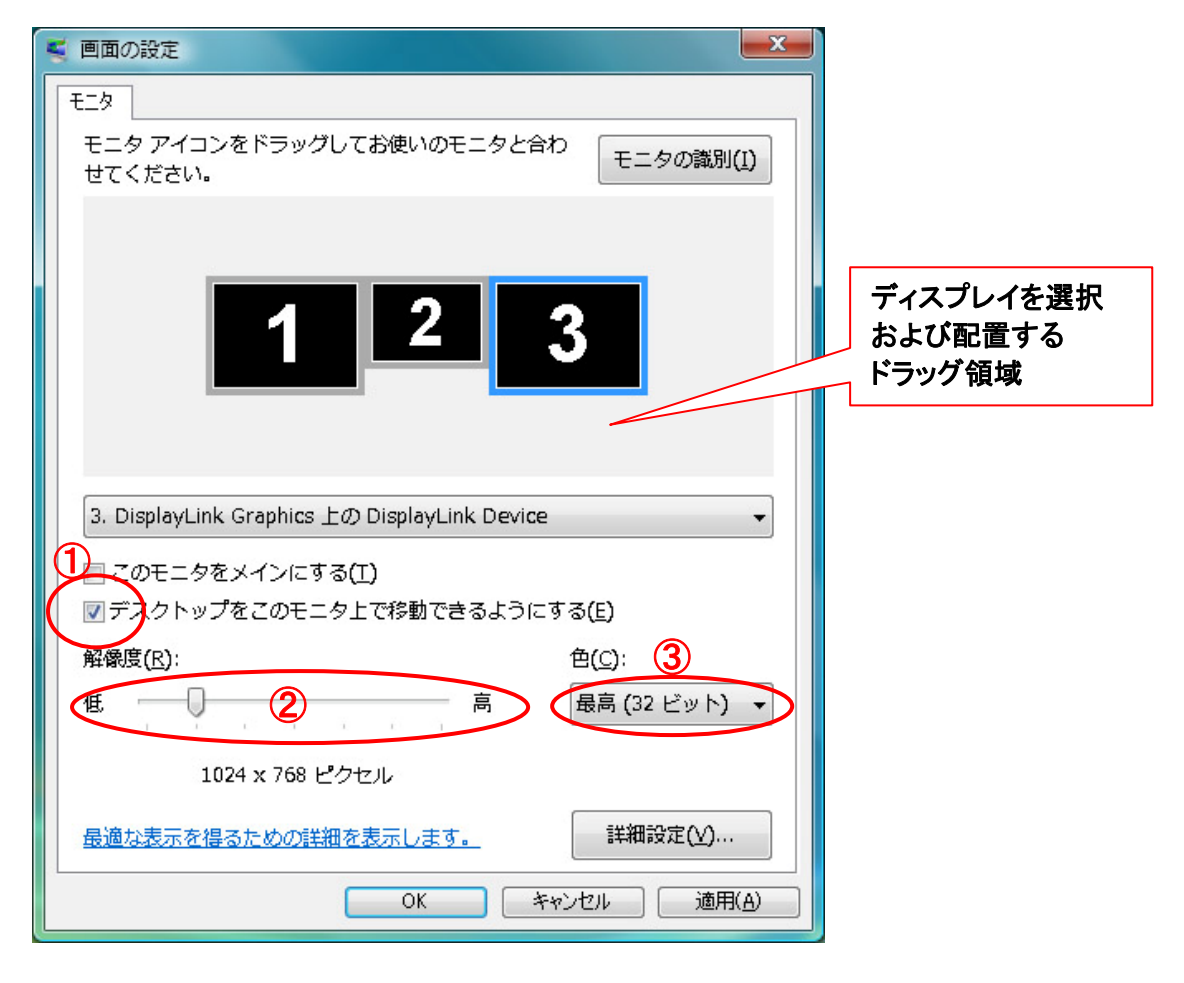

## 6-3-2-1 適切なディスプレイモニタを選択する

「ディスプレイ」のドロップダウンリストで、フルHDアダプターのディスプレイモニタ 「DisplayLink Graphics Adaptor"を探します。この項目の上にあるドラッグ領域を使用して、 拡張デスクトップの他のモニタ位置をアレンジできます。どの番号がどのディスプレイを示し ているのか分からない場合、「識別」をクリックして各ディスプレイに大きく表示される識別番 号を確認します。

#### 6-3-2-2 ディスプレイを移動モードまたはミラーモードに設定する

ディスプレイを移動モードに設定するには、「Windows デスクトップをこのモニタ上で稼働で きるようにする」にチェックを入れてください。

ディスプレイをミラーモードに設定するには、「Windows デスクトップをこのモニタ上で稼働で きるようにする」のチェックを外してください(図 9①)。

#### 6-3-2-3 画面の解像度を調整する

解像度スライダーをドラッグし、適切な画面解像度に調整します (図 92)。

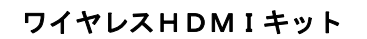

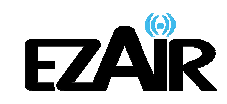

### 6-3-2-4 画面の色を調整する

ドロップダウンリストから、適切な色調を選択します (図 9③)。

## 6-3-2-5 フルHDアダプター側をプライマリディスプレイとして設定する

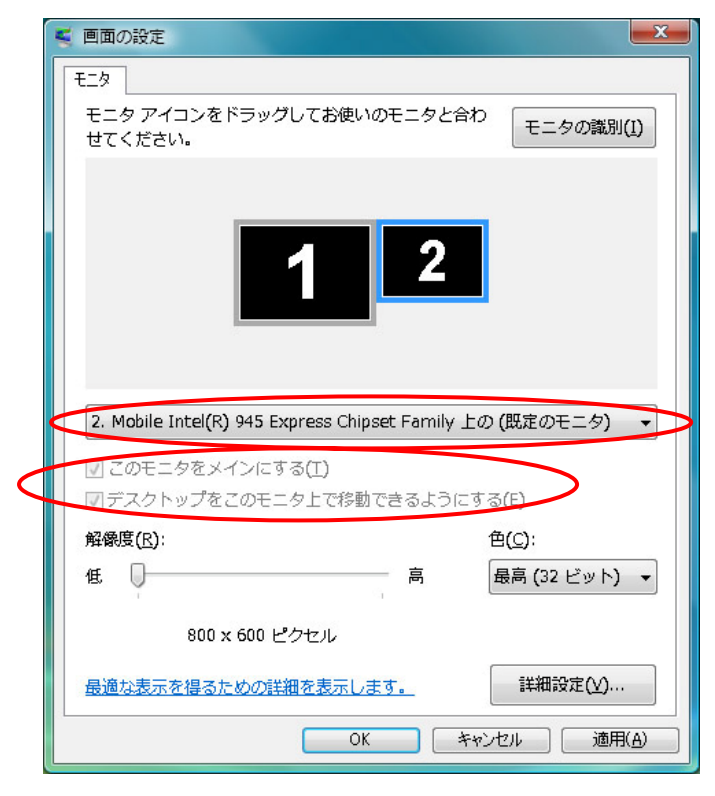

## フルHDアダプター側のディスプレイをプライマリディスプレイにするには

- 1. フルHDアダプターに接続した画面 例えば前ページの画面に示される "DisplayLink Graphics Adaptor" を選択します。
- 2.「Windows デスクトップをこのモニタ上で移動できるようにする」にチェックを入れます。
- 3. 「このデバイスをプライマリモニタとして使用する」(Windows Vista -「このモニタをメイン にする」)にチェックを入れます。
- 4. OK をクリックして、設定を保存します。

注意: 一部の PC では、同じ設定変更の一部としてメインディスプレイを無効にする必要 があります「メインディスプレイのデスクトップをこのモニタ上で移動できるようにす る」ボックスのチェックを外します。 PC が、休止状態・サスペンドモード・再起動の場合、復帰後もフルHDアダプターは プライマリディスプレイのままです。フルHDアダプターが外れている場合、メインデ ィスプレイがプライマリディスプレイになります。

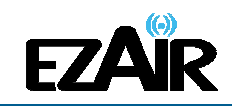

# 6-4 ワイヤレスビデオディスプレイを最適化する

以下は本製品を使用してのビデオ表示に関して、推奨する最適な操作モードについての説 明です。詳細はトラブルシューティングをご参考ください。

### 6-4-1 移動モードを使用する

最適なパフォーマンスのためには、移動モードの使用をおすすめします。

#### 6-4-2 インターネット上での動画観賞を最適化する

ビデオコンテンツを扱うウェブサイトの多くは、動画を表示するために内蔵された Adobe Flash Player を使用しています。動画を観賞するにあたって、最良のパフォーマンスを得る ため (オンラインビデオコンテンツをフルスクリーンモードで見るなど)、Flash Player の設定 を次ページのように調整してください。

#### フルHDアダプターの Flash Player を最適化するには

1. ウェブサイトのビデオコンテンツ上で右クリックし、Adobe Flash Player のコンテキストメ ニューから「設定」を選択してください。

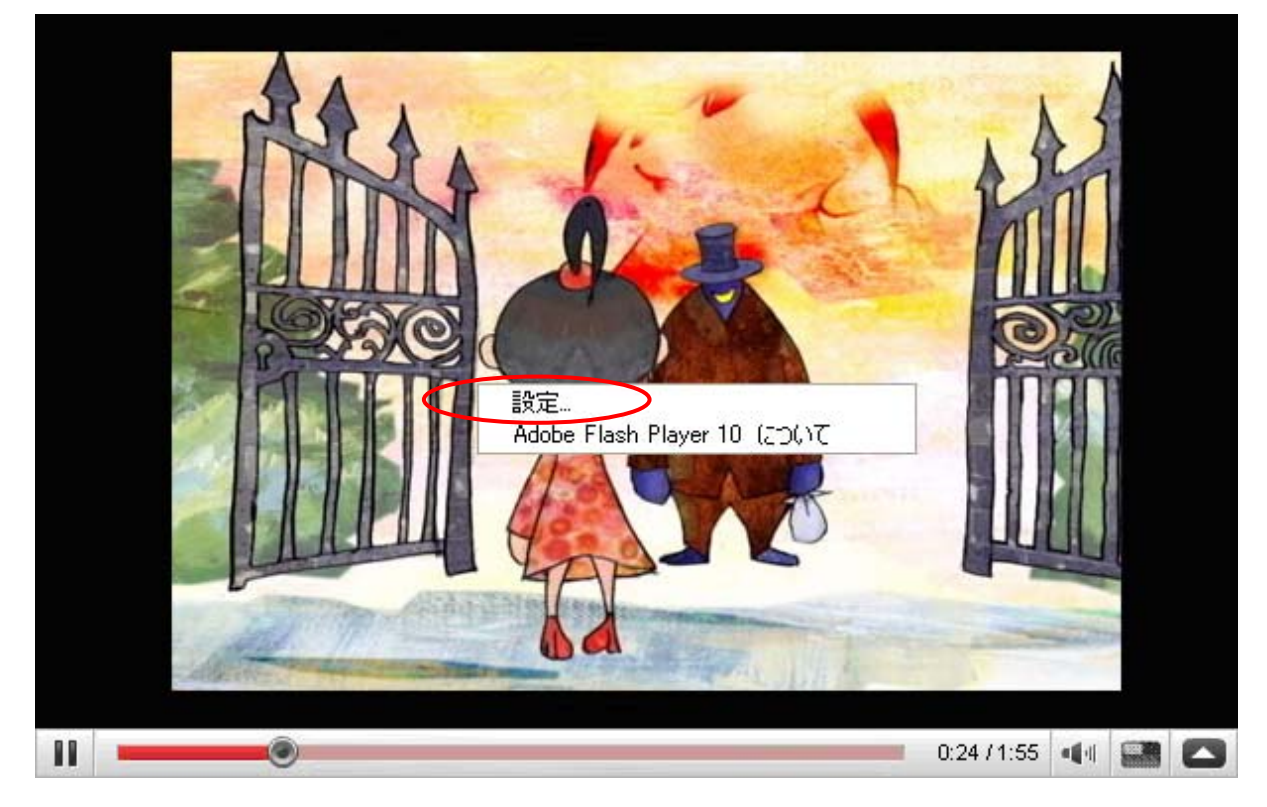

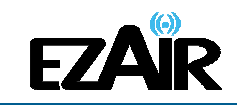

2. Adobe Flash Player 設定画面で、「ハードウェアアクセラレーションを有効化」のチェック を外し、閉じるをクリックして設定画面を終了します。

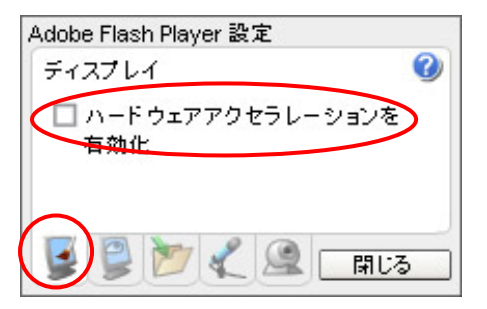

3. ビデオコンテンツの閲覧を再開します。

#### 6-4-3 ビデオの最適化モードを使用する

ワイヤレス USB フルHDアダプターを使用する際の最適なパフォーマンスのため、ビデオの最適化モードを使用します (利用可能な場合)。

|   | DisplayLink Manager |   |
|---|---------------------|---|
|   | 「画面の解像度(R)」         | • |
|   | 「画面の色(Q)」           | • |
|   | 「回転(T)」             | + |
|   | 「移動位置(X)」           | • |
| • | 「移動(E)」             |   |
|   | 「このモニタをメインにする」      |   |
|   | 「ノートブックモニタオフ」       |   |
|   | 「ミラー(M)」            |   |
|   | 「無効(O)」             |   |
| V | ビデオの最適化             |   |
|   | 「詳細設定(A)」           |   |

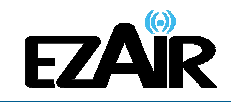

#### 6-4-4 Vista でデスクトップテーマに Aero を使用する

Windows Vista オペレーティングプラットフォームでワイヤレス USB フルHDアダプターを最 適なパフォーマンスで使用するため、デスクトップテーマに Aero の使用をおすすめします。

#### Vista のデスクトップテーマを Aero に設定するには

1. デスクトップを右クリックし、「個人設定」を選択します。

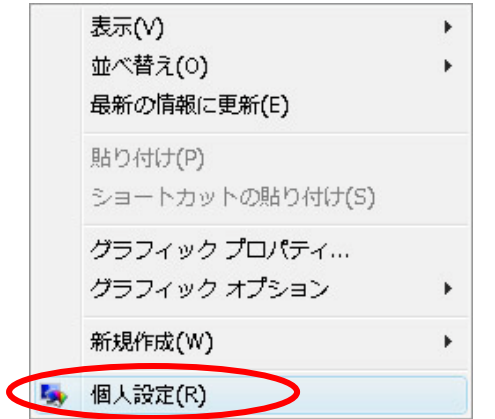

2. コントロールパネル > 個人設定 > ウィンドウの色とデザイン 画面で、「詳細な色のオプ ションを設定するにはクラシックスタイルの[デザイン]プロパティを開きます」をクリックし ます。

|                                                                      |                                                    |                            |         | - <b>D</b> X |
|----------------------------------------------------------------------|----------------------------------------------------|----------------------------|---------|--------------|
|                                                                      | ネル ▶ 個人設定                                          |                            | 検索      | Q            |
| <b>タスク</b><br>デスクトップ アイコンの変更<br>( <u>P</u> )<br>⑦ フォント サイズ (DPI) の調整 | デザインやサウンドを好みに合わせ<br>ウィンドウの色とデザイン(<br>ウィンドウの世やスタイルを | せて変更します。<br>W/)<br>E設定できます |         |              |
|                                                                      | <b>、</b> する                                        |                            |         |              |
| 詳細な色のオプション                                                           | ンを設定するにはクラシック スタイルの                                | <u> の「デザイン】プロパティを</u>      | 開きます    | <b>.</b>     |
|                                                                      |                                                    | Oł                         | K キャンセル |              |

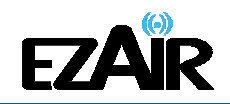

3. 「配色」から「Windows Aero」を選択し、「OK」を選択して、新しい設定を保存します。

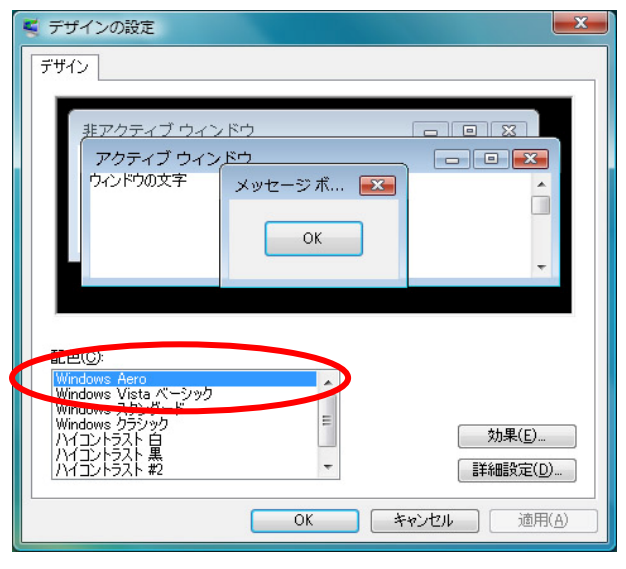

# 6-4-5 推奨されるメディアプレーヤーアプリケーション

移動モード時の Windows Vista Aero(WDDM モード) および Windows XP では、フルHDアダ プターは以下のメディアプレーヤーを使用してメディアファイルや DVD を表示できます:

- Windows Media Player 11 (http://www.microsoft.com/japan/windows/windowsmedia/default.mspx)
- WinDVD 8 (http://www.corel.com)
- PowerDVD 7 (http://jp.cyberlink.com)
- RealPlayer 11 (http://jp.real.com)

**注意**: フルHDアダプターおよび複数ディスプレイ画面の使用例については、下記ウェブ ページ(英語サイト) "How it Works (機能の仕組み)"をご参考ください。 http://www.displaylink.com/how\_it\_works.html

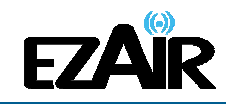

#### 6-4-6 推奨される最低システム要件

最適なパフォーマンスのために、以下の最低システム要件を推奨します。

- USB 2.0 ポートを搭載したコンピュータ
- Microsoft Windows<sup>®</sup> XP SP3 (32bit) / Vista SP2 (32.64 bit) / 7(32.64 bit)
- 映像:HDMI ポート搭載のテレビ/プロジェクター
- 音声:S/PDIF(光デジタル)オーディオ端子を搭載したオーディオ機器
- Windows XP をご使用の場合:
  - Office、生産性の向上、ウェブブラウジング等:
     1.6GHz Atom または Celeron プロセッサおよび 512MB メモリ以上
  - 720p・1080p のフルスクリーン動画視聴時:
     1.8GHz Core2 Duo プロセッサおよび 1GB メモリ以上
- Windows Vista / 7 をご使用の場合:
  - Office、生産性の向上、ウェブブラウジング等:
     1.6Ghz Core2 Duo プロセッサおよび 1GB メモリ以上(WEI スコア 3.0 以上)
  - 720p のフルスクリーン動画視聴時:
     1.8GHz Core2 Duo プロセッサおよび 1GB メモリ以上(WEI スコア 3.5 以上)
  - 1080pのフルスクリーン動画視聴時:
     2.4GHz Core2 Duo プロセッサおよび 2GB メモリ以上(WEI スコア 4.5 以上)

## 6-5 オーディオ出力機器を設定する

PC オーディオ出力デバイスには、本製品を PC 接続すると通常自動的にC-Mediaオーディオデバイスが設定されます。しかし、設定されない場合は以下の方法で適切なデバイスを指定してください。

[Windows XP]

- 1. 画面右下のシステムトレイの音量アイコン を右クリックし、「オーディオプロパティの 調整」を選択します。
- 2. 「サウンドとオーディオデバイスのプロパティ」画面で、オーディオタブを選択します。
- 3. **音の再生 > 規定のデバイス** のプルダウンメニューから、"USB PnP Sound Device"を 選択します。
- 4. 「OK」をクリックして新しい設定を保存します。

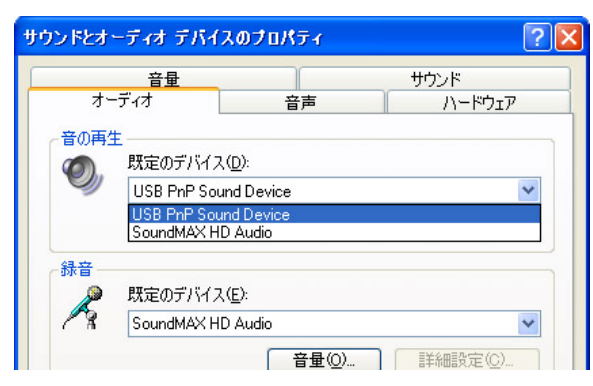

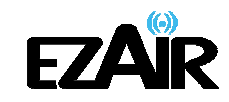

#### [Windows Vista]

- 1. システムトレイの音量アイコン 4を右クリックし、「音量ミキサを開く」を選択します。
- 「音量ミキサ」画面で、「デバイス」をクリックし、ドロップダウンリストから「USB PnP Sound Device」を選択します。
- 3.「音量ミキサ」画面を閉じ、新しい設定を保存します。

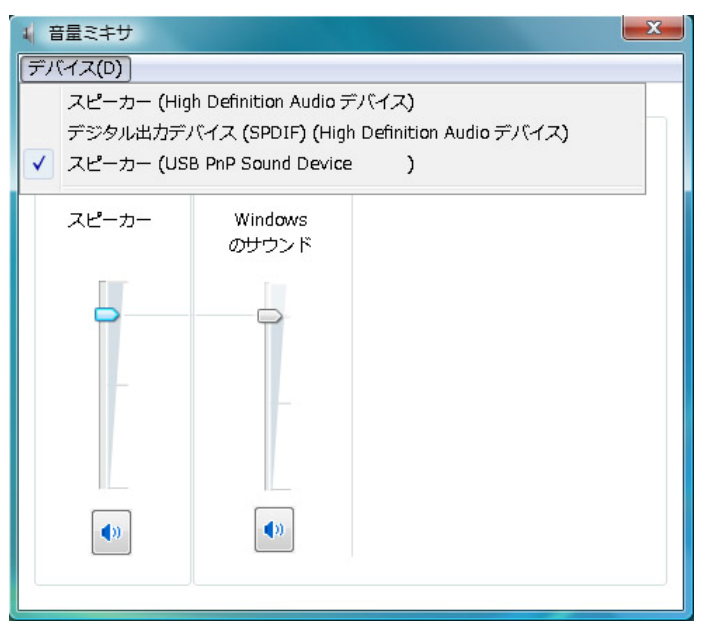

## [Windows 7]

- 1. システムトレイの音量アイコン 20を右クリックし、「音量ミキサーを開く」を選択します。
- 「音量ミキサー」画面の「デバイス」、ドロップダウンリストから"USB PnP Sound Device" を選択します。
- 3. 「音量ミキサー」画面を閉じ、新しい設定を保存します。

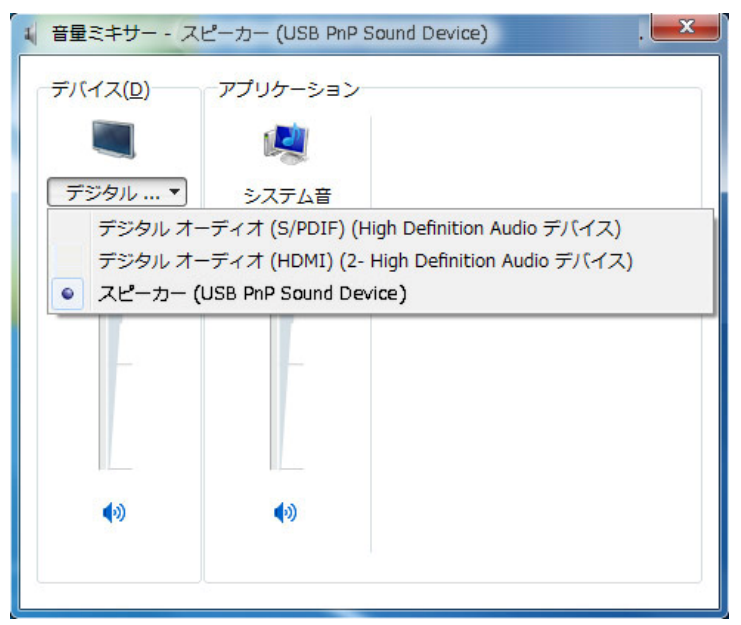

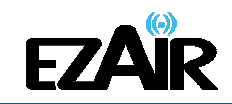

# 6-6 オーディオデバイスの構成(Windows 7 / Vista)

Windows 7 および Windows Vista では、デジタル出力かアナログ出力かオーディオデバイ スを構成する必要があります。システムトレイの音量アイコン Mac たつりックし、 [再生デバイス]を選択します。

#### S/PDIF 使用時(デジタル出力)

「デジタル出力 USB PnP Sound Device」をクリック して[規定値に設定]をクリックします。

#### 3.5mm ジャック使用時(アナログ出力)

「スピーカー USB PnP Sound Device」をクリック して[規定値に設定]をクリックします。

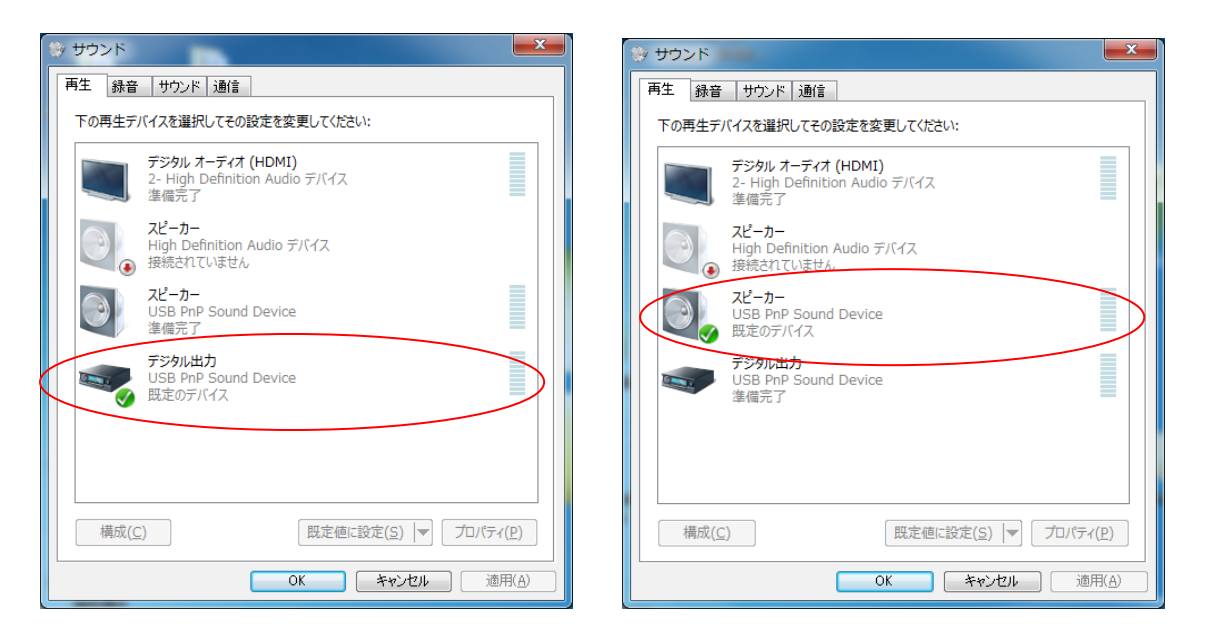

## 6-7 LED 表示

各アダプターの LED インジケータの様子から、以下の状態を確認することができます。

- オフ / 電源が供給されていない、あるいはアダプターが接続されていない
- 一定時間 緑色に点灯 / 電源がオンになった、あるいは USB ポートに接続された
- **点滅** / データ転送中

#### アダプターの LED

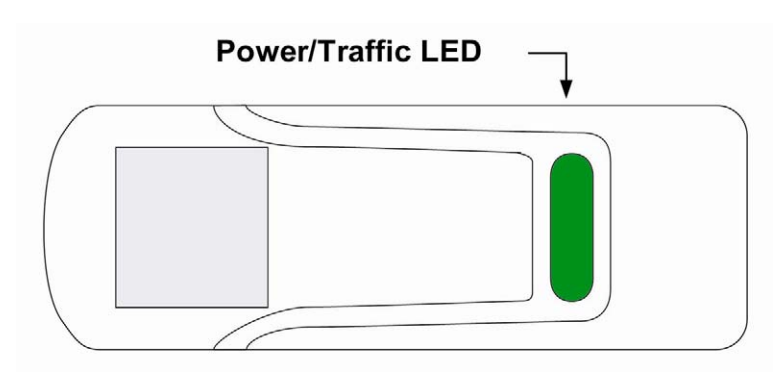

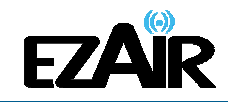

# 7. 製品仕様

【フル HD ベース】

| 接続           | HDMI Ver.1.3                                                                                  |
|--------------|-----------------------------------------------------------------------------------------------|
| 解像度          | 最大 1920×1080 ピクセル(1080p)                                                                      |
| 音声出力端子       | S/PDIF(光デジタル)、3.5mm オーディオジャック(ステレオ)                                                           |
| オーディオ        | リニア PCM(48kHz/16bit)                                                                          |
| 【PC アダプター・ディ | バイスアダプター】                                                                                     |
| 接続           | USB2.0(A)オス                                                                                   |
| アンテナ         | 内蔵                                                                                            |
| LED インジケータ   | 電源オン:一定時間点灯、データ転送時:点滅                                                                         |
| 無線通信方式       | Certified Wireless USB 1.0 準拠、WiMedia PHY/MAC 準拠(PHY チャンネル 15)                                |
| 利用帯域         | 1.224~4.752GHz Band#3(TFC7)<br>※超広帯域無線システム 認証番号<br>PC アダプター:03UWB101169、デバイスアダプター:03UWB101170 |
| 【その他】        |                                                                                               |
| 暗号化方式        | 128 ビット AES 暗号化セキュリティ                                                                         |
| 通信距離         | 最大 10m(見通し) ※通信距離は目安です。周囲環境により通信距離が変わる可<br>能性があります。                                           |
| 対応 OS        | Windows 7(32/64bit), Windows Vista SP2(32/64bit), Windows XP SP3(32bit)                       |
| AC アダプター     | 入力:100-240V、50/60Hz 出力:DC5V                                                                   |
| 外形寸法         | PC アダプター : H54 × W21 × D33(mm)<br>フル HD アダプター : H81 × W91 × D76(mm) ※テーブルマウント時                |
| 動作環境温度       | 0°C~40°C                                                                                      |

#### 【動作環境·推奨環境】

|                                        | Windows XP SP3 (32bit)                  | Windows Vista SP2 (32/64bit) Windows            | s 7 (32/64bit) |
|----------------------------------------|-----------------------------------------|-------------------------------------------------|----------------|
| <b>最低動作環境</b>                          | Atom/Celeron プロセッサ 1.6                  | Core2 Duo プロセッサ 1.6GHz以上、メモ                     | リ1GB 以上        |
| Web 等の通常使用時                            | GHz以上、メモリ 512MB 以上                      | ※WEI スコア 3.0 以上                                 |                |
| <b>推奨動作環境</b><br>720p フルスクリーン<br>動画視聴時 | Core2 Duo プロセッサ 1.8GHz<br>以上、メモリ 1GB 以上 | Core2 Duo プロセッサ 1.8GHz以上、メモロ<br>※WEI スコア 3.5 以上 | リ 1GB 以上       |
| <b>推奨動作環境</b>                          |                                         | Core2 Duo プロセッサ 2.4GHz以上、メモ                     | リ2GB 以上        |
| 1080p フルスクリーン                          |                                         | 【ビデオカード】Intel GMA X4500、ATI Rad                 | leon HD3xxx、   |
| 動画視聴時                                  |                                         | NVIDIA GeForce 9xxx 以上 ※WEI スコ                  | ア4.5 以上        |

※本製品をお使いいただくには、PC に「Microsoft .NET Framework」がインストールされている必要があります。 ※推奨環境に満たない 場合、また使用環境によっては遅延の発生等、パフォーマンスが低下する可能性があります。 ※Microsoft、Windows、Windows 7、 Windows Vista、Windows XP は、米国 Microsoft Corporation の米国およびその他の国における商標または登録商標です。

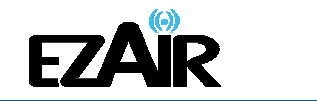

# 8. トラブルシューティング

| 問題点/質問                                                      | 症状                                                                                                    | 解決策                                                                                                    |
|-------------------------------------------------------------|----------------------------------------------------------------------------------------------------|----------------------------------------------------------------------------------------------------|
| PC アダプターが PC に取<br>り付けられているのに、シ<br>ステムトレイに灰色のアイ<br>コンが表示される | ホストのシステムトレイに切断 (灰色)のア<br>イコンが表示される。                                                                                                    | <ul> <li>PC アダプターを取り外し、再度取り付ける。</li> <li>ワイヤレス USB マネジャーを終了し(システムトレイアイコンを右クリックして終了を選択)、ワイヤレス USB マネジャーを再起動する。</li> <li>PC アダプターを取り外し、PC を再起動して PC アダプターを再接続する。</li> </ul>                                                                                                    |
| ディスプレイアイコン・オー<br>ディオアイコンがシステム<br>トレイに表示されない                 | ディスプレイアイコン 、あるいはオーディオア<br>イコン 30、もしくはその両方が画面右下のシス<br>テムトレイに表示されない。                                                                        | <ul> <li>■フルHDアダプターの電源を取り外して、再接続する。</li> <li>■PC アダプターを取り外し、再接続する。</li> <li>■PC を再起動して、PC アダプター~</li> <li>フルHDアダプター間のワイヤレス接続を再度確立する。</li> </ul>                                                                                                    |
| 外部ディスプレイがアクテ<br>ィブにならない                                     | リモートディスプレイ に映像が表示されない。                                                                                                    | <ul> <li>フルHDアダプターとリモートディスプレイ間のケーブルが確実に接続されているか確認する。</li> <li>リモートディスプレイの表示画面(DVI、ライン入力、デジタル入力等)が正しくケーブル接続された画面に選択されているか確認する。</li> <li>リモートディスプレイへの電源が正しく接続されているか確認する。</li> <li>PC に設定されている画面解像度が外部ディスプレイによってサポートされているか確認する。</li> <li>「6-2 Windows 7 のディスプレイ設定」「6-3 Windows XP / Vista のディスプレイ設定」を参照して、テレビに映像が現れるまで、画像解像度を切り替えてみる。</li> </ul> |
| フルHDアダプターがアク<br>ティブにならない                                    | リモート画面に画像が表示されず、フルHDアダプ<br>ターの LED が消えている。                                                                                                | ■電源が フルHDベースの接続ポート<br>に<br>接続されているか確認する。                                                                                                    |
| ノート PC を動かすとムー<br>ビー再生が中断される                                | ノート PC のモデルによっては、ハードディスク・ア<br>クティブ・プロテクション機能があり、ノート PC に<br>負担のかかる動きが検出されるとハードディスク<br>をロックする。ノート PC を動かしたり、揺らしたり<br>するとムービー再生が中断されることがある。 | ■ハードディスク・アクティブ・プロテクション機能の感度を無効にするか下げる。                                                                                                    |

# ワイヤレスHDMIキット

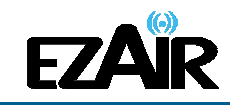

| 問題点/質問                                        | 症状                                                                                                    | 解決策                                                                                                    |
|-----------------------------------------------|----------------------------------------------------------------------------------------------------|----------------------------------------------------------------------------------------------------|
| ムービー再生のパフォー<br>マンスが悪い                         | ワイヤレス接続が弱いため、ムービー再生が飛<br>ぶ、または不均等、あるいは固まっている。                                                                            | ■ワイヤレス USB マネジャーを開き接<br>続品質の状態を確認しながら、PC ア<br>ダプター~フルHDアダプター間の距<br>離を調整し、ワイヤレス接続品質を改<br>善する。                                        |
| フルスクリーンモードのオ<br>ンラインムービーがフリー<br>ズする           | Adobe Flash Player を埋め込んだウェブサイトでフ<br>ルスクリーンモード再生すると、ムービーがフリー<br>ズする。                                                     | ■Adobe Flash Player 設定画面の「ハ<br>ードウェアアクセラレーションを有効<br>化」のチェックを外す。■「6-4 ワイヤ<br>レスビデオディスプレイを最適化する」<br>を参照。                              |
| Apple の QuickTime プレ<br>イヤーでビデオが適切に<br>再生できない | QuickTime プレイヤーを使用する際、ビデオが緑<br>色/ピンクに見える、あるいはリモートディスプレイ<br>で再生できない。                                                      | ■スタート > プログラムファイル ><br>QuickTime をクリック。QuickTime アプ<br>リケーションで、編集 > 詳細設定 ><br>QuickTime 詳細設定をクリックし、ビデ<br>オ設定でセーフモードに切り替える。          |
| ディスプレイアダプターの<br>ヒントと情報の詳細:                    | DisplayLink のウェブサイト(英語)の<br>「Knowledgebase」セクションで、より特定の情報と<br>質問に対する回答を参照してください。                                         |                                                                                                    |
|                                               | www.displaylink.com/support/knowledgebase.php<br>基本的な定義については、よくある質問を参照し<br>てください。<br>www.displaylink.com/setup_faqs.html |                                                                                                    |
| オーディオがビデオと同期<br>しない                           | ビデオを再生する時、プレイバックのオーディオ部<br>分がビデオのプレイバックと同期しない。                                                                           | ■アクティブな電源プランを「常にオン」<br>または「バランス」 または「高パフォー<br>マンス」 に変更する。                                                                           |
|                                               |                                                                                                    | ■XP:スタート > コントロールパネルを<br>クリック。 <b>電源オプション</b> を選択し、電<br>源設定で常にオンを選択。                                                                |
|                                               |                                                                                                    | Vista / 7:スタート > 検索ボックスで<br>「power」と入力、プログラムオプション<br>で <b>電源オプション</b> をクリック。 <b>電源プラ<br/>ンの選択で、バランス</b> または <b>高パフォ</b><br>ーマンスを選択。 |

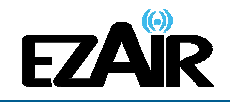

| 問題点/質問                                                                                                    | 症状                                                                                                    | 解決策                                                                                                    |
|----------------------------------------------------------------------------------------------------|----------------------------------------------------------------------------------------------------|----------------------------------------------------------------------------------------------------|
| 接続の確立に問題があ<br>り、システムトレイのデバ<br>イスアイコンが赤色<br>になる                                                                                                    | <ul> <li>デバイスの接続を確認するには、画面右下のシステムトレイアイコンを右クリックし、ワイヤレス USB</li> <li>マネジャーを選択、利用可能なデバイスのリストを表示する。新規に確立された接続のデバイス名の横、緑色の接続 アイコンを確認する。</li> <li>アイヤレス USB マネジャー (************************************</li></ul> | <ul> <li>■デバイス側に正しい電源が接続されていることを確認する。</li> <li>デバイスアダプターに再起動が必要</li> <li>■デバイスアダプターをフルHDベースから取り外して再接続し、ハードウェアを再起動する。</li> <li>ワイヤレス機器が通信距離外</li> <li>■ワイヤレス接続が頻繁に切断される場合は、ワイヤレス機器が通信距離外の可能性があるため、アダプター同士の距離を近づける。</li> <li>デバイスアダプターにペアリングが必要</li> <li>■デバイスアダプターにペアリングが必要</li> <li>■デバイスアダプターにペアリングが必要。</li> <li>「シとしている場合、ペアリング手順の実行が必要。「9. ペアリングの手順について」を参照。</li> </ul> |
| チャンネルを変更しようと<br>すると、チャンネルのビジ<br>ー状態を示すメッセージが<br>現れる、もしくはシステムト<br>レイアイコンが「!」の付い<br>た赤色<br>になる<br>注意:手動によるチャンネ<br>ル選択は、各地域の通信<br>規制法により制限される<br>場合があります。 | PC/デバイスの近くで外部の電波干渉が存在す<br>る可能性がある。<br>チャンネル選択を行なうソフトウェアが起動しなか<br>った。                                                                                                    | <ul> <li>PCやデバイス環境の近くで使用中の別のワイヤレス機器が、本製品に一時的な干渉を起こしている可能性があるので、別のチャンネルを選択してみる(この場合、各地域の規制を考慮のこと)。</li> <li>メッセージを閉じ、PCアダプターをPCから取り外して再度接続する。メッセージが再び現れたなら、チャンネルを変更する。</li> <li>※本製品は日本国内の法律に基づいた仕様のため、チャンネル変更は行なえません。</li> </ul>                                                                                                    |
| ペアリングの問題<br>※「9. ペアリングの手順」<br>参照                                                                                                    | ペアリング操作を行なっても、成功を示す確認画<br>面が表示されない、またはエラーメッセージが表<br>示される。                                                                                                    | <ul> <li>■デバイスアダプターを取り外し、再度<br/>接続する。</li> <li>■PC アダプターを再度接続し、デバイ<br/>スアダプターを取り付ける。</li> <li>■すべてのアダプターを取り外し、PC<br/>を再起動してペアリングを再度試す。</li> </ul>                                                                                                    |

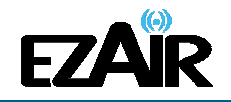

# ワイヤレスHDMIキット

| 問題点/質問                                                                                             | 症状                                                                                                    | 解決策                                                                                                    |
|----------------------------------------------------------------------------------------------------|----------------------------------------------------------------------------------------------------|----------------------------------------------------------------------------------------------------|
| 複数ホスト(PC アダプター)<br>のペアリングが存在する<br>※各ペアリングは特定の<br>ホストに対応していなけれ<br>ばならない<br>※「9. ペアリングの手順<br>について」参照 | 複数のホストが PC に取り付けられている場合、<br>デバイスアダプターをペアリングしている間、ペア<br>リング操作には少なくとも 1 つの PC アダプターが<br>接続されていなければならない。 | ■単一の PC アダプターが PC に取り<br>付けられていることを確認し、デバイス<br>アダプターを再度接続してペアリングを<br>実行する。                                                                                                    |
|                                                                                                    | No WUSB Dongles (Hosts) connected to this PC,<br>Pairing cancelled<br>OK                              |                                                                                                    |
| 音が鳴らない                                                                                             | オーディオアダプターに接続したスピーカー・オー<br>ディオシステムから音が出ない                                                             | 以下の手順に従って再度セットアップ<br>を行なってください。<br>1. 「4. ソフトウェアのインストールお<br>よび接続」に従い、本機を正しく接続・<br>設置する。<br>2. OSがWindows 7 / Vista の場<br>合、「6-6 オーディオデバイスの構<br>成」に従い設定を行なう。(「6-5 オー<br>ディオ出力機器を設定する」に従い手<br>動での設定が必要になる場合があり<br>ます)<br>3. システム構成を変更した場合は必<br>ずメディアプレーヤーを再起動する。 |
| 音か鳴らない<br>                                                                                         | (王に各種メティアフレーヤーによる音楽の再生<br>中に)本機の接続を切った場合、再接続してもオ<br>ーディオが復帰しない(鳴らない)。                                 | ■フレーヤーを再起動する。<br>■プレーヤーをいったん閉じ、PC 側で<br>PC アダプターの抜き差しを行い、再<br>度接続認識をさせてから再生を再開<br>する。                                                                                                    |
| 音が鳴らない                                                                                             | スクリーンセーバーから復帰して以降、オーディオ<br> が鳴らなくなった。                                                                 | リモートスピーカー・オーディオシステ<br>ムからオーディオが出なくなった際、お<br>使いのメディアプレーヤーを再起動す<br>ることで復帰する場合があります。<br>場合によって、スクリーンセーバーか<br>らの復帰後に PC アダプターを PC か<br>ら抜き差しすることで解決します。                                                                                                    |

| 質問               | 回答                                                                                                    |
|------------------|----------------------------------------------------------------------------------------------------|
| 有効通信範囲はどのくらいですか? | 壁などの遮蔽物を介さない室内(見通し環境)での使用を前提に、約 7m 以<br>内が推奨範囲です。(理論値では最大 10m となります。)ただし、個々の周囲<br>環境によって有効通信範囲は変わる可能性があります。 |
|                  | 最適なパフォーマンスを得るためには、アダプター同士を正面で向かい合わ<br>せ、できるだけ同じ高さになるように設置することをおすすめします。                                      |

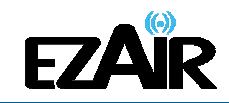

# 9. ペアリングの手順について

このキットの PC アダプターとデバイスアダプターはすでに一対になっており、ペアリング手順を実行する必要はありません。何らかの理由(新規のホスト(PC アダプター)との接続、キットで購入したもの以外のデバイスアダプターの追加等)でペアリングを手動で実行する必要がある場合は、以下の手順に従ってください。

# ペアリングを実行するには

1. ワイヤレス USB ホストや PC アダプターが PC に接続されていることを確認してください。

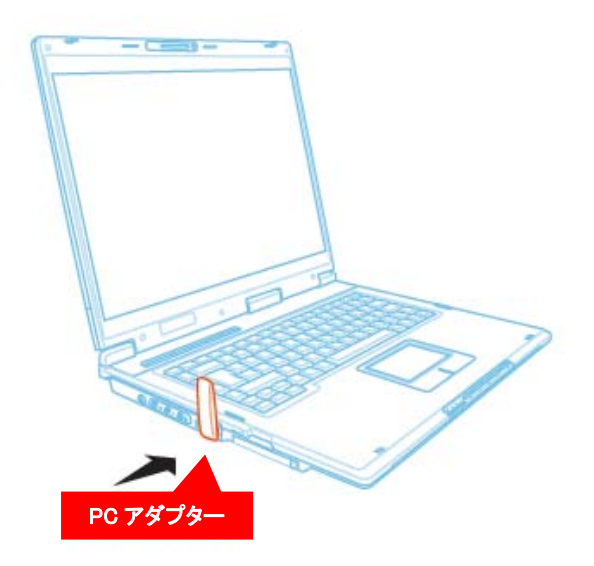

2. デバイスアダプターをフルHDベースから取り外し、直接ホスト PC の USB ポートへ接続します。フルHDベースまたはその他のアクセサリを PC の接続に使用しないでください。

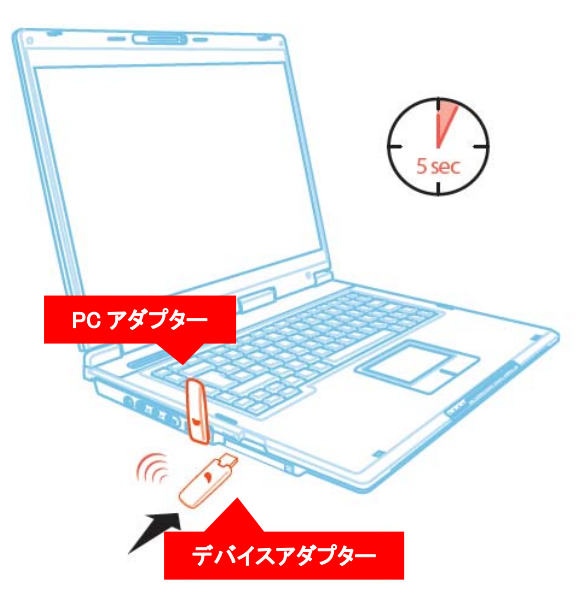

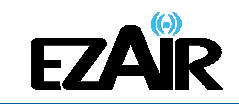

- 3. デバイスアダプターを初めて PC に接続する時は、ペアリングドライバが自動的にイン ストールされます。
- 4. ペアリングドライバがインストールされると、ホスト PC とデバイスアダプターのペアリン グが自動的に実行され、確認メッセージが表示されます。
- 5.「OK」をクリックして確認し、ケーブルのペアリング画面を終了します。
- 6. デバイスアダプターを PC から取り外し、フルHDベースに再接続します。

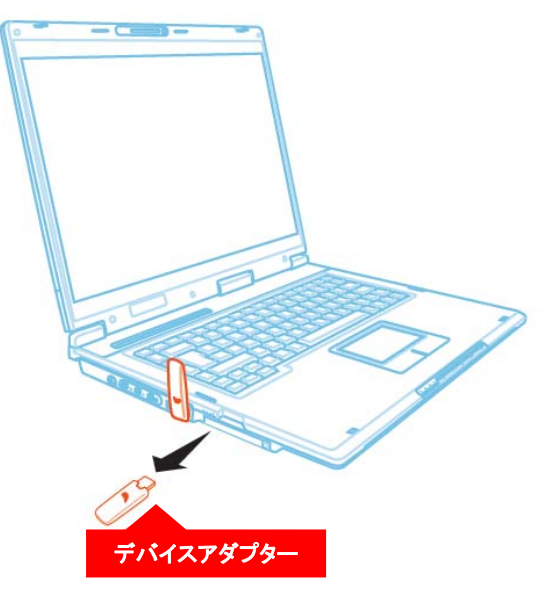

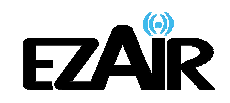

# 10. サポートセンター

■本製品には、保証書がついています。ご購入の販売店名、ご購入年月日のご記入がな い場合は無効となりますので必ずご確認ください。

■本製品ならびに本書は、改善のため予告なく変更することがあります。

■本書の内容の一部または全部の無断転載を禁じます。

■本製品の使用・故障によって生じた直接・間接の損害について、弊社はその責任を負わないものとします。

■本製品のご使用には Windows XP、Vista、7のいずれかに対応の PC が必要です。

■本製品付属のソフトウェア以外の操作(個々のパソコン環境・ソフト等)に関して、弊社で のご案内はいたしかねます。

■パソコン操作等に関するお問い合わせは、各パソコンメーカーおよびソフトメーカー(マイ クロソフト等)へお願いします。

# 【商品に関するお問合せ】

## クイックサンプロダクツ株式会社 サポートセンター

〒101-0021 東京都千代区外神田 3-2-14 今井ビル 1F

TEL 03-5207-6355

FAX 03-5207-6667

Mail : support@quixun-p.co.jp

Web : http://www.quixun-p.co.jp

# 【イージーエアー製品サイト】

http://www.ezair.jp